### **Procurement Services Division Processing Goods Receipts**

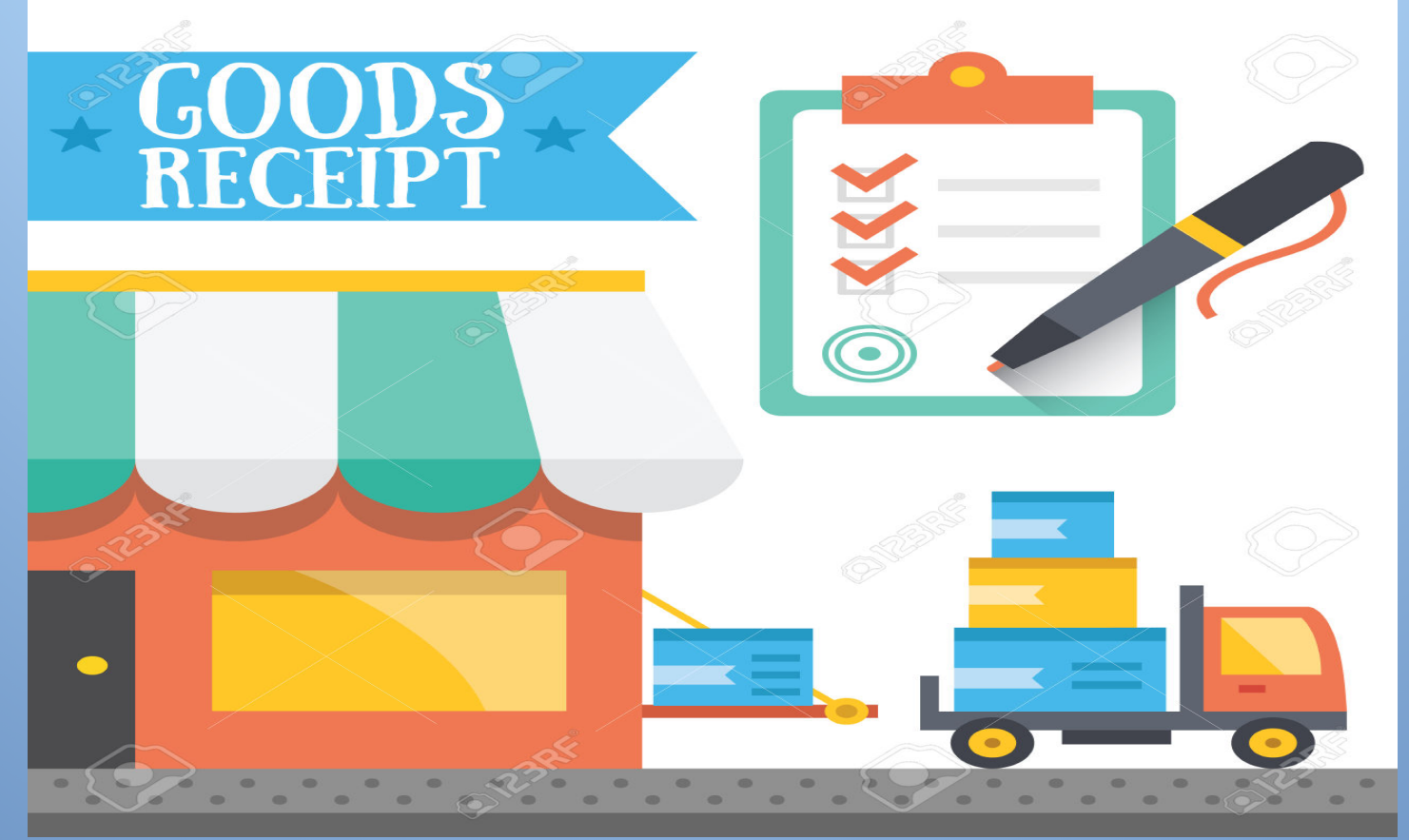

### Open IE explorer. (A) Type "apps.lausd.net" in your search bar. (B) In Log on box, type your User Name and Password (SSO), and (C) click Log On button.

| $\leftarrow$ | https://apps.lausd.net/vpn/index.html                                  | D ∎ + Q          | 🔟 Citrix Access Gateway | × |
|--------------|------------------------------------------------------------------------|------------------|-------------------------|---|
| File Edit    | View Favorites Tools Help                                              |                  |                         |   |
| 👍 일 Sho      | pping Cart BPPs 🧧 vault Main 👜 Citrix Access Gateway 🔫 LRP Fo          | orms Login 🥥 Pro | ocurement Services Divi |   |
|              | Los Angeles Unified School District<br>Information Technology Division |                  |                         |   |

A

| Welcome<br>Please log on to continue.                                                                                                    |                                              |
|----------------------------------------------------------------------------------------------------|----------------------------------------------|
| User name: roberto.partida                                                                                                    |                                              |
| Password:                                                                                                    | B                                            |
|                                                                                                    | Log On C                                     |
| Enter your Single Sign-On (email) username and pas<br>On. e.g. (msmith <del>@lausd.k12.ca.us</del> , mary.smith <del>@laus</del><br>add domain name (@lausd.k12.ca.us @lausd.net) | ssword to Log<br><del>sd.net</del> ). Do not |
| Account Problems? Get Support                                                                                                    |                                              |

(A) Please click on the SAP-Portal Link. (B) Business Tools for Schools Log On box will populate. Please enter your single sign on (SSO) User Name and Password to proceed to your Shopping Cart Main Home Screen. (C) Click Log On

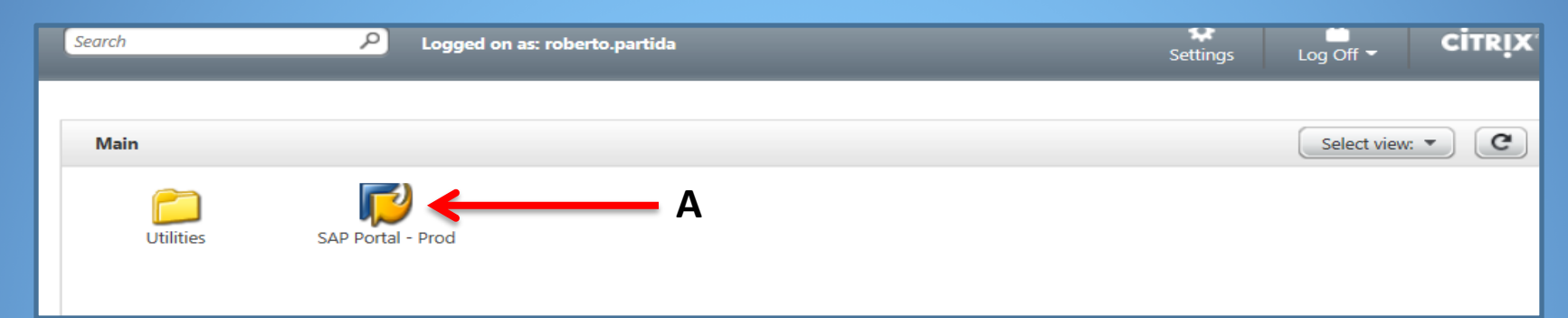

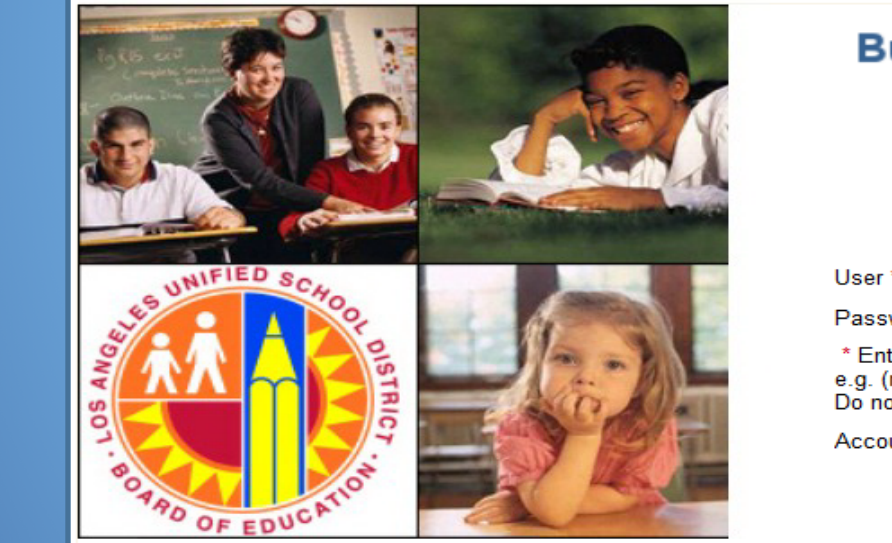

### Business Tools for Schools User \* Password \* \* Enter your Single Sign-On (email) username and password to Log In. e.g. (msmith@lausd.kt2.ca.us, mary.smith@lausd.net) Do not add domain name (@lausd.kt2.ca.us @lausd.net) Do not add domain name (@lausd.kt2.ca.us @lausd.net) Account Problems? Get Support

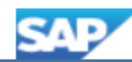

# (A) Click Procurement/ Contracts tab. (B) Click Process Transactions. (C) Click MIGO - Post, Change or View Goods Receipt/Issue

|                                           |                                                                                                    |                                                                                                    |                                                                                                    |                                                                                                    |                                                                                                    |                                                                                                    |                                                                                                    | A                                                                                                    |                                                                                                    |                                                                                                    |                                                                                                    |                                                                                                    |
|-------------------------------------------|----------------------------------------------------------------------------------------------------|----------------------------------------------------------------------------------------------------|----------------------------------------------------------------------------------------------------|----------------------------------------------------------------------------------------------------|----------------------------------------------------------------------------------------------------|----------------------------------------------------------------------------------------------------|----------------------------------------------------------------------------------------------------|----------------------------------------------------------------------------------------------------|----------------------------------------------------------------------------------------------------|----------------------------------------------------------------------------------------------------|----------------------------------------------------------------------------------------------------|----------------------------------------------------------------------------------------------------|
| Welcome MICHAEL MARTIN                    | -                                                                                                    |                                                                                                    | Page 1                                                                                                    |                                                                                                    |                                                                                                    |                                                                                                    |                                                                                                    |                                                                                                    | and the second                                                                                                    |                                                                                                    |                                                                                                    |                                                                                                    |
| Home Access Request                       | Accts Recv / Cash Mgmt                                                                                                    | Asset Management                                                                                                    | Controlling                                                                                                    | Funds Management                                                                                                    | General Ledger                                                                                                    | Grants Mgmt                                                                                                    | Materials/Inventory                                                                                                    | Procurement / Contracts                                                                                                    | Projects System                                                                                                    | Recruiting                                                                                                    | Reports                                                                                                    | Reports                                                                                                    |
| Hanage Haster Proc                        | ess Transactions                                                                                                    |                                                                                                    |                                                                                                    |                                                                                                    |                                                                                                    |                                                                                                    |                                                                                                    |                                                                                                    |                                                                                                    |                                                                                                    |                                                                                                    |                                                                                                    |
| Procurement/Contracts                     |                                                                                                    |                                                                                                    |                                                                                                    |                                                                                                    |                                                                                                    |                                                                                                    |                                                                                                    |                                                                                                    |                                                                                                    |                                                                                                    |                                                                                                    |                                                                                                    |
| $\left  \mathbf{O} \right $               | (                                                                                                    |                                                                                                    |                                                                                                    |                                                                                                    |                                                                                                    |                                                                                                    |                                                                                                    |                                                                                                    |                                                                                                    |                                                                                                    |                                                                                                    |                                                                                                    |
| Detailed Navigation                       |                                                                                                    |                                                                                                    |                                                                                                    |                                                                                                    |                                                                                                    |                                                                                                    |                                                                                                    |                                                                                                    |                                                                                                    |                                                                                                    |                                                                                                    |                                                                                                    |
| Diplay PO Errors                          |                                                                                                    |                                                                                                    |                                                                                                    |                                                                                                    |                                                                                                    |                                                                                                    |                                                                                                    |                                                                                                    |                                                                                                    |                                                                                                    |                                                                                                    |                                                                                                    |
| Display Purchase Order (MM)               |                                                                                                    |                                                                                                    |                                                                                                    |                                                                                                    |                                                                                                    |                                                                                                    |                                                                                                    |                                                                                                    |                                                                                                    |                                                                                                    |                                                                                                    |                                                                                                    |
| Maintain Service Entry Sheet              |                                                                                                    |                                                                                                    |                                                                                                    |                                                                                                    |                                                                                                    |                                                                                                    |                                                                                                    |                                                                                                    |                                                                                                    |                                                                                                    |                                                                                                    |                                                                                                    |
| <ul> <li>Manage Contracts</li> </ul>      |                                                                                                    |                                                                                                    |                                                                                                    |                                                                                                    |                                                                                                    |                                                                                                    |                                                                                                    |                                                                                                    |                                                                                                    |                                                                                                    |                                                                                                    |                                                                                                    |
| <ul> <li>Manage Purchase Order</li> </ul> |                                                                                                    |                                                                                                    |                                                                                                    |                                                                                                    |                                                                                                    |                                                                                                    |                                                                                                    |                                                                                                    |                                                                                                    |                                                                                                    |                                                                                                    |                                                                                                    |
| <ul> <li>Manage RFx</li> </ul>            |                                                                                                    |                                                                                                    |                                                                                                    |                                                                                                    |                                                                                                    |                                                                                                    |                                                                                                    |                                                                                                    |                                                                                                    |                                                                                                    |                                                                                                    |                                                                                                    |
| Manage Chopping Carlo                     |                                                                                                    |                                                                                                    |                                                                                                    |                                                                                                    |                                                                                                    |                                                                                                    |                                                                                                    |                                                                                                    |                                                                                                    |                                                                                                    |                                                                                                    |                                                                                                    |
| MIGO - Post, Change or View               | Goods Re                                                                                                    |                                                                                                    |                                                                                                    |                                                                                                    |                                                                                                    |                                                                                                    |                                                                                                    |                                                                                                    |                                                                                                    |                                                                                                    |                                                                                                    |                                                                                                    |
| <ul> <li>Shopping Cart Monitor</li> </ul> |                                                                                                    |                                                                                                    |                                                                                                    |                                                                                                    |                                                                                                    |                                                                                                    |                                                                                                    |                                                                                                    |                                                                                                    |                                                                                                    |                                                                                                    |                                                                                                    |
| Sourcing                                  |                                                                                                    |                                                                                                    |                                                                                                    |                                                                                                    |                                                                                                    |                                                                                                    |                                                                                                    |                                                                                                    |                                                                                                    |                                                                                                    |                                                                                                    |                                                                                                    |
| Portal Favorites                          |                                                                                                    |                                                                                                    |                                                                                                    |                                                                                                    |                                                                                                    |                                                                                                    |                                                                                                    |                                                                                                    |                                                                                                    |                                                                                                    |                                                                                                    |                                                                                                    |
|                                           | Welcome MICHAEL MARTIN         Home       Access Request         Unacce United States (Second States (Second | Welcome MICHAEL MARTIN         Home       Access Request       Accts Recv / Cash Mgmt         Home       Access Request       Accts Recv / Cash Mgmt         Unance       Process Transactions         Procurement/Contracts       Process Transactions         Optialed Navigation       K         Detailed Navigation       K         Display PO Errors       K         Display Purchase Order (MM)       Maintain Service Entry Sheet         Manage Contracts       Manage Contracts         Manage RFx       Manage RFx         Manage RFx       Manage Codes         MIGO - Post, Change or View Goods Re       Shopping Cart Monitor         Sourcing       Ortal Favorites | Welcome MICHAEL MARTIN         Home       Access Request       Accts Recv / Cash Mgmt       Asset Management         Uncess Transactions         Procurement/Contracts         Procurement/Contracts         Optialed Navigation         • Diplay PO Errors       •         • Diplay PO Errors       •         • Diplay PUrchase Order (MM)       •         • Manage Contracts       •         • Manage RFx       •         Manage RFx       •         Manage RFx       •         MiGO - Post, Change or View Goods Re       •         • Shopping Cart Monitor       •         • Sourcing       • | Welcome MICHAEL MARTIN         Home       Access Request       Accts Recv / Cash Mgmt       Asset Management       Controlling         Uncess Transactions         Procurement/Contracts         Optialed Navigation         • Diplay PO Errors       •         • Diplay PUrchase Order (MM)       •         • Manage Contracts       •         • Manage RFx       •         Manage RFx       •         MiGO - Post, Change or View Goods Re       •         • Shopping Cart Monitor       •         • Sourcing       • | Welcome MICHAEL MARTIN         Home       Access Request       Accts Recv / Cash Mgmt       Asset Management       Controlling       Funds Management         Monore Master International Master International Management International Master International Master International Management       Process Transactions         Procurement/Contracts       Process Transactions         Detailed Navigation       International Master International Management         Diplay P0 Errors       International Manage Contracts         Manage Contracts       Manage Contracts         Manage Purchase Order       Manage RFx         Manage RFx       Manage RFx         Manage Contracts       Manage RFx         Manage Contracts       Sourcing         Portal Favorites       International Management | Welcome MICHAEL MARTIN         Home       Access Request       Accts Recv / Cash Mgmt       Asset Management       Controlling       Funds Management       General Ledger         Wonsee Moderate       Process Transactions       Procurement/Contracts       Procurement/Contracts       Process Transactions         Diplay PO Errors       Oipplay PO Errors       Process Order (MM)       Maintain Service Entry Sheet       Process Order         Manage Contracts       Manage Purchase Order       Manage RFX       Manage RFX         Misco - Post, Change or View Goods Re       Shopping Cart Montor       Sourcing         Portal Favorites       Montor       Sourcing | Welcome MICHAEL MARTIN         Home       Access Request       Accts Recv / Cash Mgmt       Asset Management       Controlling       Funds Management       General Ledger       Grants Mgmt         Manage Member 10         Process Transactions         Procurement/Contracts         Detailed Navigation         Diplay PD Errors       Objeay Purchase Order (MM)         Manage Contracts       A manage Rfx         Manage RFx       Manage Rfx         Manage RFx       Manage Rfx         MiGO - Post; Change or View Goods Re       E sourcing         Portal Favorites | Welcome MICHAEL MARTIN   Home Accts Recv / Cash Mgmt Asset Management Controlling Funds Management General Ledger Grants Mgmt Materials/Inventory   Process Transactions   Process Transactions   Process Transactions   Process Transactions   Process Transactions   Process Transactions   Process Transactions   Process Transactions | Welcome MICHAEL MARTIN         Home       Access Request       Accts Recv / Cash Mgmt       Asset Management       Controlling       Funds Management       General Ledger       Grants Mgmt       Materials/Inventory       Procurement / Contracts         Velocute Michael       Procuess Transactions       Procurement/Contracts         Procurement/Contracts       Image Record Contracts       Image Record Contracts         Oplay PD Errors       Oplay PD Errors       Image Contracts         Manage RFx       Manage RFx       Manage RFx         Manage RFx       Manage RFx       Montor         Sourcing       Portal Favorites | Welcome MICHAEL MARTIN         Home       Acctss Recy / Cash Mgmt       Asset Management       Controlling       Funds Management       General Ledger       Grants Mgmt       Materiab/Inventory       Procurement / Contracts         Iteraces Menuals       Procurement/Contracts       Procurement/Contracts       Procurement/Contracts         Iterace Menuals       Procurement/Contracts       Procurement/Contracts       Procurement/Contracts         Iterace Menuals       Procurement/Contracts       Procurement/Contracts       Procurement/Contracts         Iterace Menuals       Procurement/Contracts       Procurement/Contracts       Procurement/Contracts         Iterace Menuals       Procurement/Contracts       Procurement/Contracts       Procurement/Contracts         Iterace Menuals       Procurement/Contracts       Procurement/Contracts       Procurement/Contracts         Iterace Menuals       Procurement/Contracts       Procurement/Contracts       Procurement/Contracts         Iterace Menuals       Procurement/Contracts       Procurement/Contracts       Procurement/Contracts         Iterace Menuals       Procurement/Contracts       Procurement/Contracts       Procurement/Contracts         Iterace Menuals       Procurement/Contracts       Procurement/Contracts       Procurement/Contracts         Iterace Menuals       Procurement/Contr | Welcome MICHAEL MARTIN         Home       Acctss Recy / Cash Mgmt       Asset Management       Controlling       Funds Management       General Ledger       Grants Mgmt       Materiais/Inventory       Procurement / Contracts       Procurement / Contracts       Procurement/Contracts       Procurement/Contracts       Procuremen | Weicome MICHAEL MARTIN         Home       Access Request       Accts Requ'Cash Mgmt       Asset Management       Controling       Funds Management       General Ledger       Grants Mgmt       Materials/Inventory       Procurement/Contracts         Procurement/Contracts       Procurement/Contracts       Procurement/Contracts       Procurement/Contracts       Procurement/Contracts         • Opiop PO Errors       • Opiop PO Errors       • Opiop PO Errors       • Vanage Contracts       • Vanage Contracts         • Manage RFx       • Manage RFx       • Manage RFx       • Manage RFx       • Manage RFx       • Manage RFx         • Manage RFx       • Manage RFx       • Manage RFx       • Manage RFx       • Manage RFx       • Manage RFx         • Manage RFx       • Manage RFx       • Manage RFx       • Manage RFx       • Manage RFx       • Manage RFx         • Manage RFx       • Manage RFx       • Manage RFx       • Manage RFx       • Manage RFx       • Manage RFx         • Manage RFx       • Manage RFx       • Manage RFx       • Manage RFx       • Manage RFx       • Manage RFx       • Manage RFx         • Manage RFx       • Manage RFx       • Manage RFx       • Manage RFx       • Manage RFx       • Manage RFx       • Manage RFx         • Manage RFx       • Manage RFx       • Manage R |

#### 1. Post, Change or View Goods Receipts/Issue (A) Notice Goods Receipt and Purchase Order options are the defaults.

|     | Post, Change or View (                                                                                                    | Goods Receipt/Issue                                                                                                    |
|-----|----------------------------------------------------------------------------------------------------|----------------------------------------------------------------------------------------------------|
|     | Goods Receipt                                                                                                    | Purchase Order - JANICE KING                                                                                                    |
|     | Ø                                                                                                    |                                                                                                    |
|     | 👼 🖌 Goods Re                                                                                                    | eceipt Purchase Order - JANICE KING                                                                                                    |
|     | Hide Overview                                                                                                    | Hold Check Post Help                                                                                                    |
| A 🗕 | My Documents                                                                                                    | Goods Receipt   Purchase Order  Greept  Greept  Greept  Greept  Greept  Greept  III  Greept  III  III  Greept  III  III  III  III  III  III  III                                                                                                    |
|     | <ul> <li>Purchase Orders</li> </ul>                                                                                                    | General Vendor                                                                                                    |
|     | <ul> <li>4500124087</li> <li>4500113925</li> <li>4500123271</li> <li>4500123271</li> <li>450011450</li> <li>450011450</li> <li>4500112128</li> <li>4500116471</li> <li>4500116472</li> <li>4500116472</li> <li>4500121545</li> <li>Orders</li> <li>Blank</li> <li>Reservations</li> <li>Blank</li> </ul> | Document Date       03/06/2015       Deliver       Note         Posting Date       03/06/2015       Bill of Liding       HeaderText         Individual Slip       Individual Slip       Image: Slock Type       Pint       S Cu         Line       Mat. Short Text       OK       Qty in UnE       E SLoc       Batch       Valuation       M D       Stock Type       Pint       S Cu         Image: Slock Type       Image: Slock Type       Image: Slock                                                                                                    |
|     | • 5000527978<br>• 5000540226<br>• 5000540223                                                                                                    | 🕽   Hold Check Post   🚺 Help                                                                                                    |
|     | • 5000535293<br>• 5000534998<br>• 5000534997<br>• 5000533441                                                                                                    | Goods Receipt   Purchase Order                                                                                                    |
|     | <ul> <li>5000533417</li> <li>5000474503</li> <li>5000533415</li> </ul>                                                                                                    |                                                                                                    |
|     | <ul> <li>Held Data</li> <li>Blank</li> </ul>                                                                                                    | Material Quantity Where Concernal Concernal Concernation Concernation |

| Post, Change or View Go                                                | ods Receipt/Issue                                                               | Δ     |            |             |        |
|------------------------------------------------------------------------|---------------------------------------------------------------------------------|-------|------------|-------------|--------|
|                                                                        |                                                                                 | î     |            |             |        |
| <u>G</u> oods Receipt <u>S</u> ettir                                   | igs S <u>y</u> stem <u>H</u> elp                                                |       |            |             |        |
| Ø                                                                      | ▼ 4 🗏   & ⊗ ⊗   🗎 🛗 腾   ॐ ♈ Ω \$                                                | 3   5 | x 🔊   😵 🖪  |             |        |
| 👼 Goods Rec                                                            | eipt Purchase Order - JANICE KING                                               |       |            |             |        |
| Hide Overview                                                          | Hold Check Post Help                                                            | V     |            |             |        |
| 😼 🔁 🕅 🗖 🖬                                                              | oods Receipt   Purchase Order   4500118                                         | 007   |            | <b>⊕∦</b> Ⅲ | GR goo |
| My Documents  Purchase Orders                                          | General Vendor                                                                  |       |            |             |        |
| • 4500124087 —<br>• 4500113925<br>• 4500123271<br>• 4500088525         | Document Date 03/06/2015 Delivery Not<br>Posting Date 03/06/2015 Bill of Lading | :e    |            | HeaderText  |        |
| <ul> <li>4500111450</li> <li>4500121405</li> <li>4500112128</li> </ul> | ☐ Individual Slip ▼                                                             |       |            |             |        |
| <ul> <li>4500116471</li> <li>4500116472</li> <li>4500121545</li> </ul> | Line Mat. Short Text                                                            | ОК    | Qty in UnE | E SLoc      | Batch  |
| <ul> <li>Orders</li> <li>Blank</li> </ul>                              |                                                                                 |       |            |             |        |

### 3. (A) The displayed line items have not been received.(B) Verify the Vendor's Name.

|                                                                                                    |                                                                                           |                                                                                                    |                 |               |                          | _                                              |
|----------------------------------------------------------------------------------------------------|-------------------------------------------------------------------------------------------|----------------------------------------------------------------------------------------------------|-----------------|---------------|--------------------------|------------------------------------------------|
| ost, Change or View G                                                                                                    | oods Receipt/Issue                                                                        |                                                                                                    | dor             | AREY-JON      | IES EDUCATIONAL          |                                                |
| Constant President                                                                                                    |                                                                                           |                                                                                                    |                 |               |                          | =                                              |
| Goods Receipt F                                                                                                    | urchase Order 4500118007 - JANICE KING                                                    |                                                                                                    | lerText         |               |                          |                                                |
| Ø                                                                                                    | - 4 📙   🛠 😧 😫   🗎 🛗 💺   🏝 🍄 🖧   🛒 🧖   🚱 🖫                                                 | ue     Jor     AREY-JONES EDUCATIONAL       4550118007 - JANICE KING     jerText       Order 4500118007 - JANICE KING     jerText       Bite     GR goods recept       Bite     GR goods recept       Bite     Jor       Oxfor 2015     Delvery Note       Bite     Lading       Heder     K       Oxfor 2015     Delvery Note       OX @v in Une     E SLoc       Cost Center     G/L Account Batch       Valuation M D Stock Type       OX 001 INOTEBOOK PC     14       EA     1853601       A0001     101 + Unrestricter.       RECYCLING FEE - FOR LINE 1     14       EA     1853601       A0001     101 + Unrestricter.       Image: State Contents     Image: State Contents       Image: State Contents     Image: State Contents       Image: State Contents     Image: State Contents       Image: State Contents     Image: State Contents       Image: State Contents     Image: State Contents       Image: State Contents     Image: State Contents       Image: State Contents     Image: State Contents       Image: State Contents     Image: State Contents       Image: State Contents     Image: State Contents       Image: State Contents     Image: State Cont |                 |               |                          |                                                |
| 👼 🖌 Goods Re                                                                                                    | ceipt Purchase Order 4500118007 - JANICE KING                                             |                                                                                                    | _               |               |                          |                                                |
| Hide Overview                                                                                                    | Hold Check Post 📘 Help                                                                    |                                                                                                    |                 |               |                          |                                                |
| VA 1 1                                                                                                    | Goods Receipt   Purchase Order                                                            |                                                                                                    | GR goods rece   | ipt 1         |                          |                                                |
| My Documents                                                                                                    |                                                                                           |                                                                                                    |                 |               |                          |                                                |
| Purchase Orders     4500118007                                                                                                    | General Vendor                                                                            |                                                                                                    |                 |               |                          |                                                |
| • 4500124087                                                                                                    |                                                                                           |                                                                                                    |                 |               |                          |                                                |
| <ul> <li>4500113925</li> <li>4500123271</li> </ul>                                                                                                    | Document Date 03/06/2015 Delivery Note                                                    | Vendor <u>AREY-J</u>                                                                                                    | ONES EDUCATIONA | L             |                          |                                                |
| <ul> <li>4500125271</li> <li>4500088525</li> </ul>                                                                                                    | Posting Date 03/06/2015 Bill of Lading                                                    | HeaderTat                                                                                                    |                 |               |                          |                                                |
| • 4500111450                                                                                                    | 🖾 🗌 Individual Slip 👻                                                                     |                                                                                                    |                 |               |                          |                                                |
| • 4500121405<br>• 4500112128                                                                                                    |                                                                                           |                                                                                                    | 1 1 .           |               |                          |                                                |
| · 450011647                                                                                                    | Line Mat. Short Text OK Qty in UnE                                                        | E SLoc                                                                                                    | Cost Center G/I | Account Batch | Valuation M D Stock Type | Pint 🔤                                         |
| • 450011647                                                                                                    | HP PROBOOK 640 G1 NOTEBOOK PC                                                             | EA                                                                                                    | 1853601 440     | 0001          | 101 + Unrestrict         | e 🔻 Scho                                       |
| t, Change or View Goods Receipt Purchase Order 4500118007 - JANICE KING     Ior       I er Text     Ier Text       I er Text     Ier Text |                                                                                           |                                                                                                    |                 |               | 101 + Unrestrict         | e 🔻 Scho                                       |
| <ul> <li>Reservations</li> </ul>                                                                                                    | hange or View Goods Receipt/Issue<br>oods Receipt Purchase Order 4500118007 - JANICE KING |                                                                                                    |                 |               |                          | e 🔻 Scho                                       |
| • Blank                                                                                                    |                                                                                           | Jor       AREY-JONES EDUCATIONAL         JerText       JerText         JerText       JerText         JerText       JerText         JerText       JerText         Jertex       JerText         Jertex       Jertex         Jertex       Jertex </td                                                                                                    |                 |               |                          |                                                |
| <ul> <li>Material Documents</li> <li>5000527978</li> </ul>                                                                                                    |                                                                                           |                                                                                                    |                 |               |                          |                                                |
| • 5000540226                                                                                                    |                                                                                           |                                                                                                    |                 |               |                          |                                                |
| • 5000540223                                                                                                    |                                                                                           |                                                                                                    |                 |               |                          |                                                |
| <ul> <li>5000535293</li> <li>5000534008</li> </ul>                                                                                                    |                                                                                           |                                                                                                    |                 |               |                          |                                                |
| • 5000534997                                                                                                    |                                                                                           |                                                                                                    |                 |               |                          |                                                |
| • 5000533441                                                                                                    |                                                                                           |                                                                                                    |                 |               |                          | 4 1                                            |
| <ul> <li>5000533417</li> <li>5000474502</li> </ul>                                                                                                    | A Delete Contents                                                                         | X <b>7.</b>                                                                                                    |                 |               |                          |                                                |
| <ul> <li>5000474503</li> <li>5000533415</li> </ul>                                                                                                    |                                                                                           |                                                                                                    |                 |               |                          | Pint [<br>e * Scho<br>e * Scho<br>e * Scho<br> |
| ▼ Held Data                                                                                                    | Matarial Quantity Where Rurshare Order Data Dataer                                        | Account Assignment                                                                                                    |                 |               |                          |                                                |
| • Blank                                                                                                    | Material Quantity Where Purchase Order Data Partner                                       | Account Assignment                                                                                                    |                 |               |                          |                                                |
|                                                                                                    |                                                                                           |                                                                                                    |                 |               |                          |                                                |
|                                                                                                    | Material <u>HP PROBOOK 640 G1 NOTEBOOK PC</u>                                             |                                                                                                    |                 |               |                          |                                                |
|                                                                                                    | Vendor Material No. HP PROBOOK 640 G1 NOTEBOOK PC                                         |                                                                                                    |                 |               |                          |                                                |
|                                                                                                    |                                                                                           |                                                                                                    |                 |               |                          |                                                |
|                                                                                                    | Material Group 20454                                                                      |                                                                                                    |                 |               |                          |                                                |
|                                                                                                    |                                                                                           |                                                                                                    |                 |               |                          |                                                |
|                                                                                                    |                                                                                           |                                                                                                    |                 |               |                          |                                                |
|                                                                                                    |                                                                                           |                                                                                                    |                 |               |                          |                                                |
|                                                                                                    |                                                                                           |                                                                                                    |                 |               |                          |                                                |
|                                                                                                    |                                                                                           |                                                                                                    |                 |               |                          |                                                |
|                                                                                                    | 🔄 🔂 🗌 Item OK Line 🛛                                                                      |                                                                                                    |                 |               |                          |                                                |
|                                                                                                    |                                                                                           |                                                                                                    |                 |               |                          |                                                |

### 4. (A) Click the Account Assignment tab.(B) Verify the Cost Center.

|   |   | 47                                                    | (                                            |         | Delete            | 0 🗊       | ontents            | 8          | ▋₽₽           |   |
|---|---|-------------------------------------------------------|----------------------------------------------|---------|-------------------|-----------|--------------------|------------|---------------|---|
|   | 1 | A<br>Material Qua                                     | ntity Whe                                    | re Puro | chase Order I     | Data F    | Partner            | Accou      | nt Assignment | 7 |
| D |   | G/L account<br>Fund<br>Cost Center<br>Functional Area | 440001<br>010-7400<br>1853601<br>1110-1000-1 | 4310    | Grant<br>Funded F | Program   | NOT_REL<br>OPR0000 | EVANT<br>0 |               |   |
| В |   | Funds Center                                          | 1853601                                      |         | Commitm           | nent Item | 440001             |            |               |   |
|   |   |                                                       |                                              |         |                   |           |                    |            | S More        |   |
|   |   | 😼 🔄 Item OK                                           | <u>L</u> ii                                  | ne      | 1                 |           |                    |            |               |   |

#### 5. (A) Check the *Item OK* button for each line item. (B) Click the yellow NEXT ITEM scroll icon. Repeat for all line items.

|     | Material Quantity Where Purchase Order Data Partner Account Assignment<br>Material HP PROBOOK 640 G1 NOTEBOOK PC<br>Vendor Material No. HP PROBOOK 640 G1 NOTEBOOK PC<br>Material Group 20454<br>A<br>Waterial Quantity Where Purchase Order Data Partner Account Assignment<br>Material Quantity Where Purchase Order Data Partner Account Assignment<br>Material ADDTL INTEGRATION FEE - FOR LINE 1<br>Vendor Material No. HP PROBOOK 640 G1 NOTEBOOK PC<br>Material Group 93600<br>A<br>Material Group 93600<br>A<br>Material Group 9360<br>A<br>Material Group 9360<br>A<br>Material G1<br>A<br>Material G1<br>Material G1<br>Material G1<br>Material G1<br>Material G1<br>Material G1<br>Material G1<br>Material G1<br>Material G1<br>Mate |   |                                 |                                                                |
|-----|----------------------------------------------------------------------------------------------------|---|---------------------------------|----------------------------------------------------------------|
|     | H                                                                                                    |   | Material Quantity               | Where Purchase Order Data Partner Account Assignment           |
|     |                                                                                                    |   | Material<br>Vendor Material No. | HP PROBOOK 640 G1 NOTEBOOK PC<br>HP PROBOOK 640 G1 NOTEBOOK PC |
|     |                                                                                                    |   | Material Group                  | 20454                                                          |
|     |                                                                                                    | _ | A                               |                                                                |
| в – |                                                                                                    |   | Item OK                         | Line                                                           |
|     |                                                                                                    |   |                                 |                                                                |
|     | 9                                                                                                    |   | Material Quantity               | y Where Purchase Order Data Partner Account Assignment         |
|     |                                                                                                    |   | Material                        | ADDT'L INTEGRATION FEE - FOR LINE 1                            |
|     |                                                                                                    |   | Vendor Material No.             | HP PROBOOK 640 G1 NOTEBOOK PC                                  |
|     |                                                                                                    |   | Material Group                  | 93600                                                          |
|     |                                                                                                    |   |                                 | 🔄 🛃 🗸 Item OK                                                  |
|     |                                                                                                    |   | А                               |                                                                |
| D   |                                                                                                    |   |                                 |                                                                |
| D   |                                                                                                    | L |                                 |                                                                |

#### 6. (A) Verify all OK boxes are checked to perform a "CLEAR ALL".

| Goods Receipt Purchase Order 4500118007 - JANICE KING         Image: Colspan="2">Image: Colspan="2">Image: Colspan="2"         Image: Colspan="2">Image: Colspan="2"         Image: Colspan="2">Image: Colspan="2"         Image: Colspan="2">Image: Colspan="2"         Image: Colspan="2">Image: Colspan="2"         Image: Colspan="2">Image: Colspan="2"         Image: Colspan="2">Image: Colspan="2"         Image: Colspan="2">Image: Colspan="2"         Image: Colspan="2">Image: Colspan="2"         Image: Colspan="2">Image: Colspan="2"         Image: Colspan="2">Image: Colspan="2"         Image: Colspan="2">Image: Colspan="2"         Image: Colspan="2"       Image: Colspan="2"         Image: Colspan="2"       Image: Colspan="2"       Image: Colspan="2"         Image: Colspan="2"       Image: Colspan="2"       Image: Colspan="2"       Image: Colspan="2"         Image: Colspan="2"       Image: Colspan="2"       Image: Colspan="2"       Image: Colspan="2"       Image: Colspan="2"       Image: Colspan="2"       Image: Colspan="2"       Image: Colspan="2"       Image: Colspan="2"       Image: Colspan="2"       Image:                                                                                                    | Change or View                                 | Goods Receipt/Issue                    |                     |                    |                 |                 |
|----------------------------------------------------------------------------------------------------|------------------------------------------------|----------------------------------------|---------------------|--------------------|-----------------|-----------------|
| Goods Receipt Purchase Order 4500118007 - JANICE KING         Image: Source of the second second se                                                     |                                                |                                        |                     |                    |                 |                 |
| Image: Source of the second second                           | Goods Receipt                                  | : Purchase Order 4500118007 - JANICE K | ING                 |                    |                 |                 |
| Scoods Receipt Purchase Order 4500118007 - JANICE KING         Hide Overview       Hold Check Post         Hide Overview       Hold Check Post         W Documents       General         * Urchase Orders       General         * Urchase Orders       General         * Hold Check Post       General         * Durchase Orders       General         * Hold Check Post       General         * Durchase Orders       General         * Hold Check Post       General         * Documents       General         * Document Date       33/06/2015         Delivery Note       Vendor         Assoult24087       HeaderText         * 45001123271       HeaderText         * 4500112128       Individual Sip         * 4500116472       Individual Sip         * Orders       Blank         * Material Documents       So00522978         * 5000522978       So00522978         * 50005324918       A         * So005324919       A         * So005324919       A         * So005324917       A         * So005324918       A         * So005324918       A         * So005334115       A <td>Ø</td> <td>🚽 4 🔲   🕰 🚱 🚱   🗅 🛗 🔛   እንጥ ብ ጽ</td> <td>1   📼 🗊   🔗 🖪</td> <td></td> <td></td> <td></td>                                                                                                    | Ø                                              | 🚽 4 🔲   🕰 🚱 🚱   🗅 🛗 🔛   እንጥ ብ ጽ        | 1   📼 🗊   🔗 🖪       |                    |                 |                 |
| Goods Receipt Purchase Order 4500118007 - JANICE KING Hide Overview Hold Check Post Help Goods Receipt Purchase Order General Vendor Purchase Order Solo118007 • 4500118007 • 4500118007 • 4500118007 • 45001182271 • 45001124087 • 45001124087 • 45001124087 • 45001124087 • 45001124087 • 45001124087 • 45001124087 • 45001124087 • 45001124087 • 45001124087 • 45001124087 • 45001124087 • 45001124087 • 45001124087 • 45001124087 • 45001124087 • 45001124087 • 45001124087 • 45001124087 • 4500112408 • 4500112408 • 40001 • 4500112408 • 40001 • 40001 </td <td>•</td> <td></td> <td></td> <td></td> <td></td> <td></td>                                                                                                    | •                                              |                                        |                     |                    |                 |                 |
| Hide Overview Hold Check Post Help     Wide Overview Goods Receipt     Purchase Orders     * Purchase Orders     * Unchase Orders     * Unchase Orders     * Occument Date     03/06/2015        Decument Date     03/06/2015           Decument Date           • 4500112405   • 4500116472   • 0rders   • 4500116472   • 0rders   • 0rders   • 0rders   • 0rders   • 0rders   • 0rders   • 0rders   • 0rders   • 0rders   • 0rders   • 0rders   • 0rders   • 0rders   • 0rders   • 0rders   • 0rders   • 0rders   • 0rders   • 0r                                                                                                    | 👦 🖌 Goods R                                    | Receipt Purchase Order 4500118007 - JA | NICE KING           |                    |                 |                 |
| Souds Receipt     Purchase Order     Ocods Receipt     Purchase Order     Coods Receipt     Purchase Order     Coods Receipt     Purchase Order     Coods Receipt     Purchase Order     Coods Receipt     Purchase Order     Coods Receipt     Purchase Order     Coods Receipt     Purchase Order     Coods Receipt     Purchase Order     Coods Receipt     Purchase Order     Coods Receipt     Purchase Order     Coods Receipt     Purchase Order     Coods Receipt     Purchase Order     Coods Receipt     Purchase Order     Coods Receipt     Coods Receipt    <                                                                                                    | Hide Overview                                  | Hold Check Post 🚹 Help                 |                     |                    |                 |                 |
| My Documents         * Purchase Orders         • 4500114007         • 4500113027         • 45001132271         • 45001132271         • 45001132271         • 45001132271         • 45001132271         • 45001132271         • 4500111228         • 4500111128         • 4500111120         • 4500116471         • 4500116472         • 0rders         • 8Bank         • Reservations         • Blank         • Material Documents         • 5000527978         • 5000532938         • 5000533417         • 5000533417         • 5000533417         • 5000533417         • 5000533417         • 5000533415                                                                                                    | 😼 🚖 । 🛅 । 💌                                    | Goods Receipt   Purchase Order         |                     | 🕀 🖪 🔳              | GR goods r      | eceipt 101      |
| Purchase Orders     HadderText     HadderText     Sourcest     Sourcest     S  | My Documents                                   |                                        |                     |                    |                 |                 |
| • 4500118007         • 4500124087         • 4500123271         • 4500123271         • 4500123271         • 4500123271         • 4500123271         • 4500121405         • 4500121405         • 450012128         • 4500112128         • 4500116471         • 4500116472         • 07ders         • Blank         • Blank         • Blank         • Blank         • Stool12405         • Stool116471         • 4500116472         • Orders         • Blank         • Blank         • Reservations         • Blank         • Stool12405         • Stool116472         • Stool116472         • Stool116472         • Stool116472         • Stool116472         • Stool116472         • Stool116472         • Stool116472         • Stool116472         • Stool116472         • Stool116472         • Stool116472         • Stool1164726         • Stool1164726         • Stool1164726         • Stool1164726         • Stool1164726                                                                                                    | <ul> <li>Purchase Orders</li> </ul>            |                                        |                     |                    |                 |                 |
|                                                                                                    | <ul> <li>4500118007</li> </ul>                 | General Vendor Wg                      |                     |                    |                 |                 |
| + 450013925       • 450013925       Document Date       03/06/2015       Delivery Note       Vendor       AREY-JONES EDUCATIONAL         • 4500123271       • 450018525       • 4500114150       Bill of Lading       HeaderText       HeaderText         • 4500112128       • 4500116471       • 10dividual Slip       •       OK Cay in UNE       E SLoc       Cost Center       G/L Account         • 4500116471       •       HP PROBOOK 640 G1 NOTEBOOK PC       ✓       1       EA       1853601       440001         • Orders       •       Bank       •       1       EA       1853601       440001         • Bank       •       Bank       •       1       EA       1853601       440001         • Material Documents       •       S000527978       •       500053293       •       •       •       •       •       •       •       •       •       •       •       •       •       •       •       •       •       •       •       •       •       •       •       •       •       •       •       •       •       •       •       •       •       •       •       •       •       •       •       •       •       • </td <td><ul> <li>4500124087</li> </ul></td> <td></td> <td></td> <td></td> <td></td> <td></td>                                                                                                    | <ul> <li>4500124087</li> </ul>                 |                                        |                     |                    |                 |                 |
|                                                                                                    | <ul> <li>4500113925</li> </ul>                 | Document Date 03/06/2015 Delivery Note | e                   | Vendor <u>AREY</u> | -JONES EDUCATIO | NAL             |
|                                                                                                    | <ul> <li>4500123271</li> </ul>                 | Posting Date 03/06/2015 Bill of Lading |                     | HeaderText         |                 |                 |
|                                                                                                    | <ul> <li>4500088525</li> </ul>                 |                                        |                     |                    |                 |                 |
| · 4500121405         · 45001121405         · 4500116471         · 4500116472         · Orders         · Blank         · Reservations         · Blank         · Material Documents         · 5000524023         · 5000532978         · 5000532978         · 5000532978         · 5000532978         · 5000534026         · 5000534023         · 5000534115                                                                                                    | <ul> <li>4500111450</li> </ul>                 |                                        |                     |                    |                 |                 |
| + 4300112128         + 4500116471         + 4500116471         + 4500116471         + 4500116471         + 4500116471         + 4500116472         • Orders         • Blank         • Blank         • Reservations         • Blank         • Store         • Store         <                                                                                                    | • 4500121405                                   |                                        |                     |                    |                 |                 |
| + 4300116471         + 4500116472         • Orders         • Blank         • Blank         • Reservations         • Blank         • Material Documents         • 5000527978         • 5000527978         • 5000527978         • 5000520226         • 50005340226         • 5000534028         • 5000534997         • 5000534997         • 5000534115                                                                                                    | • 4500112128                                   | Line Mat. Short Text                   | OK Oty in UnE       | E SLoc             | Cost Center     | G/L Account Bat |
| - 4300110472       - 4300110472       - 4300110472       - 4300110472       - 43001         • Orders       - 2       - 43001100 FEE - FOR LINE 1       - 440001       - 440001         • Blank       - 8       - 1853601       440001         • Material Documents       - 6       - 6       - 6       - 6         • 5000527978       - 5000534023       - 6       - 6       - 6         • 5000534023       - 6       - 6       - 6       - 6       - 6         • 5000534997       - 5000534497       - 6       - 6       - 6         • 5000534411       - 6       - 6       - 6       - 6         • 5000533415       - 6       - 6       - 6       - 6                                                                                                    | • 4500116471                                   |                                        |                     | EA                 | 1853601         | 440001          |
| • Blank       2       ADDTL INTEGRATION FEE - FOR LINE 1       1       EA       1853601       440001         • Reservations       •       Blank       3       CA E-WASTE RECYCLING FEE - FOR LINE 1       1       EA       1853601       440001         • Blank       •       S00052978       •       5000540223       •       •       •       •       •       •       •       •       •       •       •       •       •       •       •       •       •       •       •       •       •       •       •       •       •       •       •       •       •       •       •       •       •       •       •       •       •       •       •       •       •       •       •       •       •       •       •       •       •       •       •       •       •       •       •       •       •       •       •       •       •       •       •       •       •       •       •       •       •       •       •       •       •       •       •       •       •       •       •       •       •       •       •       •       •       •       •       •<                                                                                                    | <ul> <li>4300110472</li> <li>Orders</li> </ul> |                                        |                     | EA                 | 1000001         | 440001          |
| • Blank       3       CA E-WASTE RECYCLING FEE - FOR LINE 1       1       EA       1853601       440001         • Blank       • Material Documents       • S000527978       • S000524026       • S000540226       • S000532033       • S000532933       • S000534998       • I I I I I I I I I I I I I I I I I I I                                                                                                    | Blank                                          | ADDT'L INTEGRATION FEE - FOR LINE 1    | ✓ 1                 | EA                 | 1853601         | 440001          |
| • Blank         • Material Documents         • 5000527978         • 5000520226         • 5000540226         • 5000532938         • 500053293         • 5000534997         • 5000534417         • 5000533415                                                                                                    | <ul> <li>Reservations</li> </ul>               | CA E-WASTE RECYCLING FEE - FOR LINE 1  |                     | EA                 | 1853601         | 440001          |
| • Material Documents         • 5000527978         • 500054023         • 500054023         • 500053293         • 5000534997         • 5000534997         • 500053411         • 500053411         • 500053415                                                                                                    | Blank                                          |                                        |                     |                    |                 |                 |
| 5000527978     5000540226     5000540223     500053293     5000534998     5000534997     5000533417     5000533417     5000533415                                                                                                    | <ul> <li>Material Documents</li> </ul>         |                                        |                     |                    |                 |                 |
|                                                                                                    | <ul> <li>5000527978</li> </ul>                 |                                        |                     |                    |                 |                 |
| 5000540223     500053293     5000534997     5000534497     5000533411     5000533417     5000474503     5000474503     5000474503     5000474503     Contents      Contents      Co | <ul> <li>5000540226</li> </ul>                 |                                        |                     |                    |                 |                 |
| 5000535293     5000534998     50005334997     5000533417     5000533417     5000533417     5000533417     5000533415     Contents      Delete Contents                                                                                                    | • 5000540223                                   |                                        |                     |                    |                 |                 |
| 5000534998     5000534497     5000533417     5000533417     5000533415     Contents      Delete Contents                                                                                                    | <ul> <li>5000535293</li> </ul>                 | A                                      |                     |                    |                 |                 |
| • 5000534997     • 5000533417     • 5000533417     • 5000533417     • 5000533415     • 5000533415     • 5000533415                                                                                                    | <ul> <li>5000534998</li> </ul>                 |                                        |                     |                    |                 |                 |
| • 5000533441     • 5000533417     • 5000474503     • 5000533415     • 5000533415                                                                                                    | <ul> <li>5000534997</li> </ul>                 |                                        |                     |                    |                 |                 |
| 5000533417     5000474503     5000474503     5000533415     7                                                                                                    | <ul> <li>5000533441</li> </ul>                 |                                        |                     |                    |                 |                 |
| 5000474503     5000533415     Keld Data                                                                                                    | <ul> <li>5000533417</li> </ul>                 |                                        | NO CONTRACTOR       |                    |                 |                 |
| • 5000533415                                                                                                    | <ul> <li>5000474503</li> </ul>                 |                                        | e Contents 28       |                    |                 |                 |
|                                                                                                    | • 5000533415                                   |                                        |                     |                    |                 |                 |
| Material Quantity Where Purchase Order Data Partner Account Assignment                                                                                                    | <ul> <li>Held Data</li> </ul>                  | Material Quantity Where Purchase Orde  | er Data Partner Acc | count Assignment   |                 |                 |
| Blank     Blank                                                                                                    | Blank                                          |                                        |                     |                    |                 |                 |
|                                                                                                    |                                                |                                        |                     |                    |                 |                 |
| Material CA E-WASTE RECYCLING FEE - FOR LINE 1                                                                                                    |                                                | Material CA E-WASTE RECYCLING FEE      | E - FOR LINE 1      |                    |                 |                 |
| Vendor Material No.                                                                                                    |                                                | Vendor Material No.                    |                     |                    |                 |                 |
| Material Group 99900                                                                                                    |                                                | Material Group 99900                   |                     |                    |                 |                 |
|                                                                                                    |                                                |                                        |                     |                    |                 |                 |

#### 7.(A) Click *Check* once. (B) Verify that all message boxes are GREEN for each line. (C) Document is O.K. appears in lower left corner.

|   | 👼 🖌 Goods Ro                                                           | eceipt Purchase Order 4500118007 - JANICE   | : <b>К</b> І | NG         |               |               |              |        |
|---|------------------------------------------------------------------------|---------------------------------------------|--------------|------------|---------------|---------------|--------------|--------|
| Α | Hide Overview                                                          | Check Post Help                             |              |            |               |               |              |        |
|   | <b>⊗</b> <u>≙</u>   <u>∎</u>   <u>∎</u>                                | Goods Receipt   Purchase Order              |              |            | •             | 🗄 🛅 🛛 GR      | goods receip | t 1    |
|   | My Documents  Purchase Orders  4500118007                              | General Vendor                              |              |            |               |               |              |        |
|   | 4500118007     4500124087     4500113925     4500123271                | Document Date 03/06/2015 Delivery Note      |              | Ver        | idor<br>der T | AREY-JONES ED | UCATIONAL    |        |
|   | <ul> <li>4500088525</li> <li>4500111450</li> <li>4500121405</li> </ul> | Individual Slip                             |              | Hea        | deri          | ext           |              |        |
|   | <ul> <li>4500112128</li> <li>4500116471</li> </ul>                     | Line St I at. Short Text                    | ОК           | Qty in UnE | E             | SLoc          | Cost Center  | G/L Ac |
| B | 4300110472                                                             | COOF P PROBOOK 640 G1 NOTEBOOK PC           | ✓            | 14         | EA            |               | 1853601      | 44000  |
|   | ▼ Orders                                                               | 2 COD ADDT'L INTEGRATION FEE - FOR LINE 1   | ✓            | 14         | EA            |               | 1853601      | 440003 |
|   | Blank     Reservations                                                 | 3 COO CA E-WASTE RECYCLING FEE - FOR LINE 1 | $\checkmark$ | 14         | EA            |               | 1853601      | 440003 |
|   | <ul> <li>Blank</li> <li>Material Documents</li> </ul>                  |                                             |              |            |               |               |              |        |

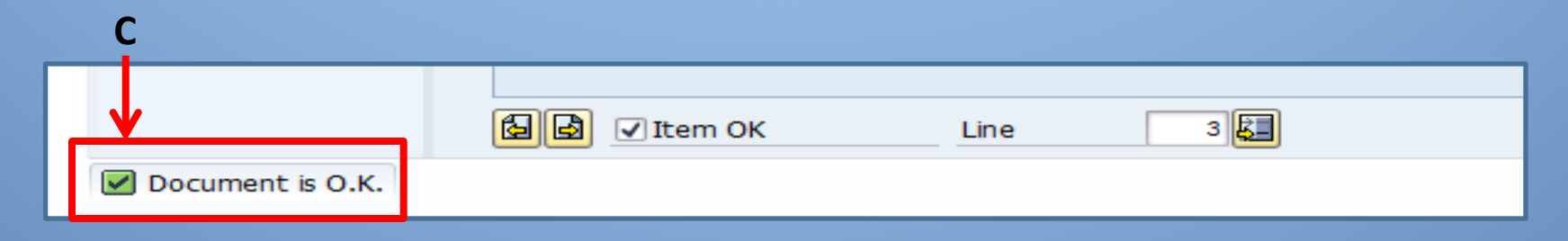

### 8. (A) Click *POST* once to process the receipt of all line items.

| 👼 🛛 Goods Re                                                                                                    | ecei | ipt P           | Purc           | hase Order 4500                                       | 118007 - JANICE                 | KI           | NG         |               |               |               |        |
|----------------------------------------------------------------------------------------------------|------|-----------------|----------------|-------------------------------------------------------|---------------------------------|--------------|------------|---------------|---------------|---------------|--------|
|                                                                                                    | Но   | vld (           | herk           | Post 🚹 Help                                           |                                 |              |            |               |               |               |        |
| VA 🗊 🗷                                                                                                    | Good | ds Rec          | eipt:          | <ul> <li>Purchase Order</li> </ul>                    | ▼                               |              |            | •             | 🖁 🛅 🛛 GR      | goods receipt | t [1   |
| My Documents   Purchase Orders  4500118007                                                                                                    | P    | G               | enera          | Vendor                                                |                                 |              |            |               |               |               |        |
| <ul> <li>4500110007</li> <li>4500124087</li> <li>4500113925</li> <li>4500123271</li> <li>4500088525</li> <li>4500111450</li> <li>4500121405</li> </ul> |      | Docur<br>Postin | ment<br>1g Dat | Date 03/06/2015<br>ee 03/06/2015<br>individual Slip 💌 | Delivery Note<br>Bill of Lading |              | Ve<br>He   | ndor<br>aderT | AREY-JONES ED | DUCATIONAL    |        |
| 4500112128     4500116471                                                                                                    | L    | ine             | St             | Mat. Short Text                                       |                                 | OK           | Qty in UnE | E             | SLoc          | Cost Center   | G/L Ac |
| · 4500116472                                                                                                    |      | 1               | 000            | HP PROBOOK 640 G1 NC                                  | TEBOOK PC                       | ✓            | 14         | EA            |               | 1853601       | 44000: |
| ▼ Orders                                                                                                    |      | 2               | 000            | ADDT'L INTEGRATION FE                                 | EE - FOR LINE 1                 | ✓            | 14         | EA            |               | 1853601       | 44000: |
| Blank     Reservations                                                                                                    | C    | 3               | 000            | CA E-WASTE RECYCLING                                  | FEE - FOR LINE 1                | $\checkmark$ | 14         | EA            |               | 1853601       | 44000: |
| <ul> <li>Blank</li> <li>Material Documents</li> </ul>                                                                                                  | _    |                 |                |                                                       |                                 |              |            |               |               |               |        |

#### 9. (A) After Clicking Post, the Material Document number appears in lower left corner. The Material Document number is automatically added to the purchase order.

| <pre>Ple Ple view look and view look and vie</pre>                                                                                                    | ange or View Goods Receipt/Issue - SAP NetWeaver Portal - Windows Internet Explorer provided by CITRX                                                                                                    |         |           |
|----------------------------------------------------------------------------------------------------|----------------------------------------------------------------------------------------------------|---------|-----------|
|                                                                                                    | 💯 https://bits.lausd.net/in/portal?NavigationTarget=navur/%JA%2F%2F%2F%2F%2F%2F%2F%2F%2F%2F%2F%2F%2F%                                                                                                    |         | Û         |
|                                                                                                    | Change or View Goods Receipt/Issue                                                                                                    | History | Back Forw |
| Goods Receipt Purchase Order - JANICE KING<br>Coods Receipt Purchase Order - JANICE KING<br>Coods Receipt Purchase Order - JANICE KING<br>We Develope The Cool of the Cool of the Co                                                                                                    |                                                                                                    |         |           |
| Code       Code                                                                                                    | Goods Receipt Purchase Order - JANICE KING                                                                                                    |         |           |
| Code Receipt Purchase Order - JANICE KING     Heb Newer       Heb Newer       Notations Order Receipt Purchase Order       Potomer De Code Receipt Purchase Order       Potomer De Code Receipt Purchase Order <td></td> <td></td> <td></td>                                                                                                    |                                                                                                    |         |           |
| Net Overvier in Nod Overvier inter Einen<br>Se Califier in See See See See See See See See See Se                                                                                                    | Provide the second second s |         |           |
| Image: Second image: Second image: Second                                                                                                    | Hide Overview   🗋   Hold Check Post   🛅 Help                                                                                                    |         |           |
| W Detained Set<br><br>- Statistic Set<br>- Statistic Set<br>- Statistic Set<br>                                                                                                    |                                                                                                    |         |           |
| Portuge Verder     Server Verder     Server                                                                                                    | y Documents                                                                                                    |         |           |
| - 490132987     - 490132987     - 490132987     - 490132987     - 490132987     - 490132987     - 490132987     - 490132987     - 490132987     - 490132987     - 490132987     - 490132987     - 490132987     - 490132987     - 490132987     - 49013298     - 49013298     - 49013298     - 49013298     - 49013298     - 49013298     - 49013298     - 49013298     - 49013298     - 49013298     - 49013298     - 49013298     - 49013298     - 49013298     - 49013298     - 49013298     - 49013298     - 4901329     - 4901329     - 4901329     - 4901329     - 4901329     - 4901329     - 4901329     - 4901329     - 4901329     - 4901329     - 4901329     - 4901329     - 4901329     - 4901329     - 4901329     - 4901329     - 4901329     - 4901329     - 4901329     - 4901329     - 4901329     - 4901329     - 4901329     - 4901329     - 4901329     - 4901329     - 4901329     - 4901329     - 4901329     - 4901329     - 4901329     - 4901329     - 4901329     - 4901329     - 4901329     - 4901329     - 4901329     - 4901329     - 4901329     - 4901329     - 4901329     - 4901329     - 4901329     - 4901329     - 4901329     - 4901329     - 4901329     - 4901329     - 4901329     - 4901329     - 4901329     - 4901329     - 4901329     - 4901329     - 4901329     - 4901329     - 4901329     - 4901329     - 4901329     - 4901329     - 4901329     - 4901329     - 4901329     - 4901329     - 4901329     - 4901329     - 4901329     - 4901329     - 4901329     - 4901329     - 4901329     - 4901329     - 4901329     - 4901329     - 4901329     - 4901329     - 4901329     - 4901329     - 4901329     - 4901329     - 4901329     - 4901     - 4901     - 4901     - 4901     - 4901     - 4901     - 4901     - 4901     - 4901     - 4901     - 4901     - 4901     - 4901     - 4901     - 4901     - 4901     - 4901     - 4901     - 4901     - 4901     - 4901     - 4901     - 4901     - 4901     - 4901     - 4901     - 4901     - 4901     - 4901     - 4901     - 4901     - 4901     - 4901     - 4901     - 4901     - 4901     - 4901     - 490                                                                                                    | - Suchase Orders 🔄 General Vendor 🚱                                                                                                    |         |           |
| <ul> <li>• evolution of the formation of the formatio</li></ul>                                                                                                    | 4500124087     450011305     Deciment Date     03/06/2015     Deklery Note                                                                                                    |         |           |
| <ul> <li>- 400018525</li> <li>- 40011200</li> <li>- 40011200</li></ul>                                                                                                    | - Southert Date (37/6/2013) Betref note                                                                                                    |         |           |
| territorial document 5000542908 posted                                                                                                    | 450008525     Fostili bate     John John Sin                                                                                                    |         |           |
| • 45001467<br>• 45001467<br>• 4501467<br>• 4501467<br>• 800x<br>• 800x<br>• 500x51298<br>• 500x51298<br>• 500x5 | · 4500111450                                                                                                    |         |           |
| <ul> <li>- 45011671<br/>- 45011671</li> <li>- 5804</li> <li>- 5804</li> <li>- 50057202</li> <li>- 50053203</li> <li>- 50053203</li> <li>- 50053203</li> <li>- 50053203</li> <li>- 50053203</li> <li></li></ul>                                                                                                    | • 4500112128 Ine Mat Short Tavt OK Oty in InF F Sinc Batch Valuation M DiStock Type Pint S Outcomer 🕅                                                                                                    |         |           |
| Orders     Soudisv2     Soudisv2     So                                                                                                    |                                                                                                    |         |           |
| <ul> <li>Bink</li> <li>Reservations</li> <li>Bink</li> <li>Storophysions</li> <li>Socophysions</li> <li>Socophysions</li></ul>                                                                                                    | * 300116*/2                                                                                                    |         |           |
| Reservations     Bank      Material Qocuments     Soud52978     Soud52978     Soud52978     Soud52978     Soud542503     Soud542503     Soud542503     Material Quanty Where     Material Quanty Where     Material document 5000542908 posted      Material document 5000542908 posted                                                                                                    | Blank                                                                                                    |         |           |
| <ul> <li>Baix</li> <li>Baix</li> <li>Baix</li> <li>Baix</li> <li>Het Data</li> <li>Het Data</li> <li>Het Data</li> <li>Material Quanty Where</li> <li>Bank</li> </ul>                                                                                                    | * Reservations                                                                                                    |         |           |
| <ul> <li>S00054298</li> <li>S00054228</li> <li>S00053233</li> <li>S000531997</li> <li>S00053147</li> <li>S00051317</li> <li>S00017429</li> <li>Material Quanty Where</li> <li>Material document 5000542908 posted</li> </ul>                                                                                                    | Material Documents                                                                                                    |         |           |
| <ul> <li>soudszysza</li> <li>soudszysza</li> <li>soudszysza</li> <li>soudszysza</li> <li>soudszysza</li> <li>soudszysza</li> <li>soudszysza</li> <li>soudszysza</li> <li>Hek Data</li> <li>Hek Data</li> <li>Material Quantky Where</li> <li>Bink</li> <li>Material document 5000542908 posted</li> </ul>                                                                                                    | • 5000542908                                                                                                    |         |           |
| <ul> <li>S00354223</li> <li>S00353239</li> <li>S000354997</li> <li>S000531477</li> <li>S000531477</li> <li>S000531477</li> <li>Blank</li> <li>Haterial Quanty Where</li> <li>Blank</li> <li>Material document 5000542908 posted</li> </ul>                                                                                                    | 5000527978                                                                                                    |         |           |
| <ul> <li>S000535393</li> <li>S000535497</li> <li>S0005341</li> <li>S0005341</li> <li>S0005341</li> <li>S0005341</li> <li>S000542908</li> <li>Material Quanty Where</li> <li>Material document 5000542908 posted</li> </ul>                                                                                                    | 500054223 ::                                                                                                    |         |           |
| <ul> <li>S000334996</li> <li>S00033441</li> <li>S00033441</li> <li>S00033441</li> <li>S00033441</li> <li>Waterial Quantty Where</li> <li>Bank</li> <li>Material document 5000542908 posted</li> </ul>                                                                                                    | • 500535293                                                                                                    |         |           |
| <ul> <li>S00033497</li> <li>S00037497</li> <li>S00047497</li> <li>Bank</li> <li>Haterial Quanty Where</li> <li>Bank</li> <li>Material document 5000542908 posted</li> </ul>                                                                                                    | • 5000534998                                                                                                    |         |           |
| Soudar/3533     Heid Data     Bank     Material Quantty Where     Material document 5000542908 posted                                                                                                    |                                                                                                    |         |           |
| <ul> <li>Blank</li> <li>Blank</li> <li>Material Quantty Where</li> <li>Material document 5000542908 posted</li> </ul>                                                                                                    | ・ 500533417 🖉 🔲 関礎 🔟 Conte                                                                                                    |         |           |
| Heli Uda     Material Quantty Where     A     Material document 5000542908 posted                                                                                                    | • 5000474503                                                                                                    |         |           |
| A Material document 5000542908 posted                                                                                                    | Bank Material Quantity Where                                                                                                    |         |           |
|                                                                                                    | Material document 5000542908 posted                                                                                                    |         |           |
|                                                                                                    | A –                                                                                                    |         |           |
|                                                                                                    |                                                                                                    |         |           |
|                                                                                                    |                                                                                                    |         |           |
|                                                                                                    |                                                                                                    |         |           |
|                                                                                                    |                                                                                                    |         |           |
|                                                                                                    |                                                                                                    |         |           |
|                                                                                                    |                                                                                                    |         |           |
|                                                                                                    |                                                                                                    |         |           |
|                                                                                                    |                                                                                                    |         |           |
|                                                                                                    |                                                                                                    |         |           |
|                                                                                                    |                                                                                                    |         |           |

 10. (A) After posting, Click the drop down icon and change Goods Receipt to Display.
 (B) 2<sup>nd</sup> field automatically changes to Material Document and your Material document number is populated. Hit enter.

| Pos | t, Change or View                       | oods Receipt/Issue                            |          |  |  |  |  |  |  |  |
|-----|-----------------------------------------|-----------------------------------------------|----------|--|--|--|--|--|--|--|
| -   |                                         |                                               |          |  |  |  |  |  |  |  |
|     | Display Materia                         | l Document - JANICE KING                      |          |  |  |  |  |  |  |  |
|     | Ø                                       |                                               | <b>8</b> |  |  |  |  |  |  |  |
|     | Display Material Decument - JANICE VINC |                                               |          |  |  |  |  |  |  |  |
|     |                                         | aterial Document - JANICE KING B              |          |  |  |  |  |  |  |  |
| Δ - | Hide Overview 🛛 🗋                       | Hold Check Post Help                          |          |  |  |  |  |  |  |  |
|     | 중 숲 🛅 🗵                                 | Display   Material Document   5000542908 2015 | •        |  |  |  |  |  |  |  |
|     | My Documents                            |                                               |          |  |  |  |  |  |  |  |
|     | <ul> <li>Purchase Orders</li> </ul>     | 🔁 General ෯ Doc. info                         |          |  |  |  |  |  |  |  |
|     | • 4500118007                            |                                               |          |  |  |  |  |  |  |  |
|     | • 4500124087<br>• 4500113925            | Document Date Delivery Note                   |          |  |  |  |  |  |  |  |
|     | • 4500123271                            | Posting Date Dillof Lading                    |          |  |  |  |  |  |  |  |
|     | • 4500088525                            | Poscing Date Bill of Lading                   |          |  |  |  |  |  |  |  |

### 11. (A) Material Document number and (B) The lines received are displayed.

| Display            | Mat   | erial Docume       | nt 500054       | 2908 - JANICE                 | KING       |            |            |            |
|--------------------|-------|--------------------|-----------------|-------------------------------|------------|------------|------------|------------|
| view 🗏 🗋           | )   н | old Check Post     | Help            | Α                             |            |            |            |            |
| 1                  | Dis   | olay 🔻             | Material Docum  | nent 🔻 <mark>500054290</mark> | 2015 🤃     | ) <b>H</b> |            |            |
| ents<br>e Orders   | - 1   | General Ver        | ndor 🏰          | Doc. info                     |            |            |            |            |
| )118007            |       |                    |                 |                               |            |            |            |            |
| 1113925            |       | Document Date      | 03/06/2015      | Delivery Note                 |            |            | Vendor     | AREY-JONES |
| 0088525            |       | Posting Date       | 03/06/2015      | Bill of Lading                |            |            | HeaderText |            |
| )111450            |       | 📙 🗌 Individua      | l Slip 🔻        |                               |            |            |            |            |
| )121405            |       |                    |                 |                               |            |            |            |            |
| )112128<br>)116471 |       | Line Mat. Short Te | ext             |                               | Qty in UnE | E          | SLoc       | Cost Ce    |
| )116472            |       | 1 HP PROBOOK       | 640 G1 NOTEB    | ООК РС                        | 14         | EA         |            | 185360     |
|                    |       | 2 ADDT'L INTER     | GRATION FEE - F | FOR LINE 1                    | 14         | EA         |            | 185360     |
| (                  | -     | 3 CA E-WASTE       | RECYCLING FEE   | - FOR LINE 1                  | 14         | EA         |            | 185360     |
| lions              |       |                    |                 |                               |            |            | 1          |            |
| <b>`</b>           |       |                    |                 |                               |            |            |            |            |

В

### 12. (A) Click the *Doc. Info* tab to view the person's name and the date-time stamp when the Goods Receipt was entered.

| Materia  | Documen                                    | t 5000542908 - JANICI                                                                                                    | KING                                                                                                    | 7                                                                                                    |                                                                                                    |                                                                                                    |                                                                                                    |                                                                                                    |
|----------|--------------------------------------------|----------------------------------------------------------------------------------------------------|----------------------------------------------------------------------------------------------------|----------------------------------------------------------------------------------------------------|----------------------------------------------------------------------------------------------------|----------------------------------------------------------------------------------------------------|----------------------------------------------------------------------------------------------------|----------------------------------------------------------------------------------------------------|
| Hold     | Check Post                                 | 🚹 Help                                                                                                    | A                                                                                                    |                                                                                                    |                                                                                                    |                                                                                                    |                                                                                                    |                                                                                                    |
| Display  | •                                          | Material Document 🔻 5000/4290                                                                                                    | 8 201                                                                                                    | 5 🕀 🛗 🚺                                                                                                    |                                                                                                    |                                                                                                    |                                                                                                    |                                                                                                    |
|          |                                            |                                                                                                    |                                                                                                    |                                                                                                    |                                                                                                    |                                                                                                    |                                                                                                    |                                                                                                    |
| P / (    | eneral Ven                                 | dor 🏼 🎡 Doc. info                                                                                                    |                                                                                                    |                                                                                                    |                                                                                                    |                                                                                                    |                                                                                                    |                                                                                                    |
|          |                                            |                                                                                                    |                                                                                                    |                                                                                                    | _                                                                                                    |                                                                                                    |                                                                                                    |                                                                                                    |
| Ente     | od By                                      | JANICE KING                                                                                                    |                                                                                                    |                                                                                                    |                                                                                                    | Real FLD                                                                                                    | cuments                                                                                                    |                                                                                                    |
| Cruch    | ed by                                      |                                                                                                    |                                                                                                    |                                                                                                    |                                                                                                    | Haa 1100                                                                                                    | Cuments                                                                                                    |                                                                                                    |
| Creat    | ed On                                      | 03/06/2015 14:37:39                                                                                                    |                                                                                                    | 1                                                                                                    |                                                                                                    |                                                                                                    |                                                                                                    |                                                                                                    |
| Trans    | action Code                                | Goods Movement                                                                                                    |                                                                                                    | MIGO_GR                                                                                                    |                                                                                                    |                                                                                                    |                                                                                                    |                                                                                                    |
|          |                                            |                                                                                                    |                                                                                                    |                                                                                                    |                                                                                                    |                                                                                                    |                                                                                                    |                                                                                                    |
| Line     | Mat. Short Tex                             | đ                                                                                                    | Qty in Ur                                                                                                    | ηE                                                                                                    | E                                                                                                    | SLoc                                                                                                    | Cost Center                                                                                                    | G/L Account                                                                                                    |
| 1        | HP PROBOOK 6                               | 540 G1 NOTEBOOK PC                                                                                                    | 14                                                                                                    |                                                                                                    | EA                                                                                                    |                                                                                                    | 1853601                                                                                                    | 440001                                                                                                    |
| 2        | ADDT'L INTEG                               | RATION FEE - FOR LINE 1                                                                                                    | 14                                                                                                    |                                                                                                    | FA                                                                                                    |                                                                                                    | 1853601                                                                                                    | 440001                                                                                                    |
| 2        |                                            |                                                                                                    | 14                                                                                                    |                                                                                                    |                                                                                                    |                                                                                                    | 1853601                                                                                                    | 440001                                                                                                    |
| <u> </u> |                                            | ECTULING FEE - FOR LINE I                                                                                                    | 14                                                                                                    |                                                                                                    | EM                                                                                                    |                                                                                                    | 1033001                                                                                                    | 440001                                                                                                    |
|          |                                            |                                                                                                    |                                                                                                    |                                                                                                    |                                                                                                    |                                                                                                    |                                                                                                    |                                                                                                    |
|          | Hold<br>Display<br>Enter<br>Creat<br>Trans | Aaterial Document         Hold       Check       Post         Display <ul> <li>General</li> <li>Ven</li> </ul> Entered By <ul> <li>Created On</li> <li>Transaction Code</li> </ul> Line       Mat. Short Tex         1       HP PROBOOK 6         2       ADDT'L INTEGI         3       CA E-WASTE R | Material Document 5000542908 - JANICE         Hold       Check       Post       Help         Display       Material Document       50004290         General       Vendor       Doc. info         Entered By       JANICE KING       Doc. info         Entered By       JANICE KING       Created On       03/06/2015         Transaction Code       Goods Movement       Intersection Code       Goods Movement         Line       Mat. Short Text       1       HP PROBOOK 640 G1 NOTEBOOK PC       2         ADD T'L INTEGRATION FEE - FOR LINE 1       3       CA E-WASTE RECYCLING FEE - FOR LINE 1       1 | Material Document 5000542908 - JANICE KING         Hold       Check       Post       Help       A         Display       Material Document       5000742908       201         General       Vendor       Doc. info       Doc. info         Entered By       JANICE KING       Doc. info         Created On       03/06/2015       14:37:39         Transaction Code       Goods Movement       Qty in Ur         1       HP PROBOOK 640 G1 NOTEBOOK PC       14         2       ADDT'L INTEGRATION FEE - FOR LINE 1       14         3       CA E-WASTE RECYCLING FEE - FOR LINE 1       14 | Hold Check Post Help A     Display Material Document 5000/42908 2015     Ogeneral Vendor Doc. info     Entered By JANICE KING   Created On 03/06/2015   Transaction Code Goods Movement   MIGO_GR   Line Mat. Short Text Qty in UnE   1 HP PROBOOK 640 G1 NOTEBOOK PC 14   2 ADDT'L INTEGRATION FEE - FOR LINE 1 14   3 CA E-WASTE RECYCLING FEE - FOR LINE 1 14 | Hold Check Post Help   Display Material Document 5000742900   Qeneral Vendor Doc. info     Entered By JANICE KING   Created On 03/06/2015   1 14:37:39   Transaction Code Goods Movement   MIGO_GR     Line Mat. Short Text   Qty in Une E   1 HP PROBOOK 640 G1 NOTEBOOK PC   1 HP PROBOOK 640 G1 NOTEBOOK PC   2 ADDT'L INTEGRATION FEE - FOR LINE 1   14 EA   3 CA E-WASTE RECYCLING FEE - FOR LINE 1 | Hold Check Post Help A   Display Material Document 5000742903 2015   Central Vendor Doc. info     Entered By JANICE KING   Created On 03/06/2015   Transaction Code Goods Movement     Migo_GR     Line Mat. Short Text   Qty in Une E   SLoc   1 HP PROBOOK 640 G1 NOTEBOOK PC   14 EA   3 CA E-WASTE RECYCLING FEE - FOR LINE 1 | Hold Check Post Help     Hold Check Post     Display Material Document     Supple Supple     Ceneral Vendor     Doc. info     Entered By   JANICE KING   Created On   03/06/2015   14:37:39   Transaction Code   Goods Movement     MIGO_GR     Line   Mat. Short Text   Qty in Une   E   SLoc   Cost Center   1   HP PROBOOK 640 G1 NOTEBOOK PC   14   EA   13   CA E-WASTE RECYCLING FEE - FOR LINE 1     14   EA     14   EA     14     EA     14     EA     14     EA     13   CA E-WASTE RECYCLING FEE - FOR LINE 1     14   EA     13     CA E-WASTE RECYCLING FEE - FOR LINE 1     14     EA     14     14 |

### 13. (A) Change the Display back to Goods Receipt. (B) Enter the PO number and press enter. (C) You get the information message.

|     |      | Goods Receipt Se                                                                                                    | ettings                   | System Help                                                        | ) ( <b>2) ( 2)</b> ( 2)         |      | I 🖉 I 🖗 📭  |   |           |        |
|-----|------|----------------------------------------------------------------------------------------------------|---------------------------|--------------------------------------------------------------------|---------------------------------|------|------------|---|-----------|--------|
| Α – |      | Hide Overview                                                                                                    | eceipt<br>Hold<br>Goods R | Purchase Order - JAN<br>Check Post   Help<br>eceipt Purchase Order | ICE KING                        | 07 C | B          |   |           | GR goo |
|     |      | ▼ Purchase Orders           • 4500124087           • 4500113925           • 4500123271           • 4500088525           • 450011450           • 4500121405           • 4500112128 |                           | General Vendor                                                     | Delivery Note<br>Bill of Lading |      |            |   | eaderText |        |
|     |      | 4500116471     4500116472     4500121545                                                                                                    | Line                      | Mat. Short Text                                                    |                                 | ОК   | Qty in UnE | E | SLoc      | Batch  |
|     |      | • Blank                                                                                                    | 6                         | C                                                                  |                                 |      |            |   |           |        |
|     | 🖌 Do | cument 4500118007                                                                                                    | does                      | not contain any selectable                                         | items                           |      |            |   |           |        |

## **Process a Partial Goods Receipt**

### 14. (A) Enter the Purchase Order number. Hit Enter.

|                                                                                                    |       |                                                                                                    |                                      | A                               |    |            |     |
|----------------------------------------------------------------------------------------------------|-------|----------------------------------------------------------------------------------------------------|--------------------------------------|---------------------------------|----|------------|-----|
| 🖲 Goods R                                                                                                    | eceip | Purchase                                                                                                    | e Order - MIC                        | HAEL MARTI                      | N  |            |     |
| Hide Overview                                                                                                    | Hold  | Check Pos                                                                                                    | st 🕴 🚺 Help                          |                                 |    |            |     |
|                                                                                                    | Goods | Receipt                                                                                                    | Purchase Order                       | ▼ 45002649                      | 95 |            |     |
| My Documents   Purchase Orders  4500264005                                                                                                    |       | General \                                                                                                    | /endor 🔒                             |                                 |    |            |     |
| <ul> <li>4500264995</li> <li>4500263388</li> <li>4500262931</li> <li>4500266384</li> <li>4500265376</li> <li>4500256008</li> <li>4500219396</li> </ul> |       | cument Date<br>sting Date                                                                                                    | 11/09/2016<br>11/09/2016<br>ual Slip | Delivery Note<br>Bill of Lading |    |            | Hea |
| <ul> <li>4500258986</li> <li>4500258983</li> </ul>                                                                                                    | Line  | Mat. Short                                                                                                    | Text                                 |                                 | ОК | Qty in UnE | E   |
| • 4500258944                                                                                                    |       |                                                                                                    |                                      |                                 |    |            |     |
| Blank                                                                                                    |       |                                                                                                    |                                      |                                 |    |            |     |
| <ul> <li>Reservations</li> </ul>                                                                                                    |       |                                                                                                    |                                      |                                 |    |            |     |
| <ul> <li>Blank</li> </ul>                                                                                                    |       | A      B     C     C |                                      |                                 |    |            |     |
| <ul> <li>Material Documents</li> </ul>                                                                                                    |       |                                                                                                    | ۲.<br>M                              | Delete                          |    | Contents 5 |     |
| <ul> <li>5001192298</li> </ul>                                                                                                    |       |                                                                                                    |                                      |                                 |    |            |     |
| • 5001192297                                                                                                    |       |                                                                                                    |                                      |                                 |    |            |     |
| • 5001192296                                                                                                    |       | Material (                                                                                                    | Quantity 🛛 🖌 Where                   |                                 |    |            |     |
| • 5001188258<br>• 5001189257                                                                                                    |       |                                                                                                    |                                      |                                 |    |            |     |
| • 5001188257                                                                                                    |       |                                                                                                    |                                      |                                 |    |            |     |
| 3001100082                                                                                                    |       |                                                                                                    |                                      |                                 |    |            |     |

### 15. (A) These item(s) have not been received. (B) Verify the Vendor's name.

| MIGO - Post, Change or View Go                                                                | ods Receipt/Issue                                                                                                    |                            |
|-----------------------------------------------------------------------------------------------|----------------------------------------------------------------------------------------------------|----------------------------|
| Goods Receipt I                                                                               | Purchase Order 4500264995 - MICHAEL MARTIN                                                                                                    | В                          |
| Ø                                                                                             | 💌 🗶   😪 😪   🚔 🛗 🞼   🏝 🏗 📮 🗐 📰 🖅   😨 💻                                                                                                    | Ĩ                          |
| 🖲 Goods Re                                                                                    | ceipt Purchase Order 4500264995 - MICHAEL MARTIN                                                                                                    |                            |
| Hide Overview                                                                                 | Hold Check Post i Help                                                                                                    |                            |
|                                                                                               | Goods Receipt   Purchase Order   Purchase Order   Goods Receipt   Purchase Order                                                                              | GR goods receipt 101       |
| My Documents                                                                                  |                                                                                                    |                            |
| 4500264995     4500263388     4500262931     4500266384     4500265376     4500265009         | General     Vendor     23       Document Date     11/09/2016     Delivery Note     Vendor       Posting Date     11/09/2016     Bill of Lading     HeaderText | R ED. INC.                 |
| +500258986<br>+ 4500258986<br>+ 4500258983                                                    | Line Mat. Short Text OK Qty in UnE E Loc                                                                                                    | Cost Center G/L Account Ba |
| • 4500258944<br>• Orders                                                                      | 1 JUPITER IO ONLINE GRADING SYSTEM                                                                                                    | 1354801 580020             |
| Blaph     Benervations                                                                        |                                                                                                    |                            |
| <ul> <li>Biank</li> <li>Material Documents</li> <li>5001192298</li> <li>5001192297</li> </ul> |                                                                                                    |                            |
| • 5001192296<br>• 5001188258                                                                  | Material Quantity Where Purchase Order Data Partner Account Assignment                                                                                        |                            |
| • 5001188257<br>• 5001186682                                                                  | Material JUPITER IO ONLINE GRADING SYSTEM                                                                                                    |                            |
| • 5001186681<br>• 5001156194                                                                  | Vendor Material No.                                                                                                    |                            |
| • 5001177477<br>• Held Data                                                                   | Material Group 78575                                                                                                    |                            |
| валк                                                                                          |                                                                                                    |                            |

Α

### 16. (A) Click the Account Assignment tab. (B) Verify the Cost Center

| Goods Receipt   Purchase Order                                                                                                    | ٦      | þ              |          | <b>₽</b> М III | GR goods        | receipt 1   | .01   |       |
|----------------------------------------------------------------------------------------------------|--------|----------------|----------|----------------|-----------------|-------------|-------|-------|
| General Vendor                                                                                                    |        |                |          |                |                 |             |       |       |
| Document Date     11/09/2016     Delivery Note       Posting Date     11/09/2016     Bill of Lading       Individual Slip     The second second seco | 3      |                | Ve<br>He | aderText       | <u>ED. INC.</u> |             |       |       |
| Line Mat. Short Text                                                                                                    | ОК     | Qty in UnE     | E        | SLoc           | Cost Center     | G/L Account | Batch | Valua |
| JUPITER IO ONLINE GRADING SYSTEM                                                                                                    |        | 1,250          | EA       |                | 1354801         | 580020      |       |       |
|                                                                                                    |        |                |          |                |                 |             |       |       |
|                                                                                                    | e (    | Contents 🔯     |          |                | A               | 4           |       |       |
| G/L account 580020                                                                                                    | er Dat | ca Partner Acc | ount     | Assignment     |                 |             |       |       |
| Fund 010-0000                                                                                                    |        | NOT RELEVAN    | т        |                |                 |             |       |       |
| Functional Area 1110-1000-13027 Funde                                                                                                    | d Pro  | gram OPR00000  | -        |                |                 |             |       |       |
| Funds Center 1354801 Comm                                                                                                    | itmen  | t Item 580020  |          |                |                 |             |       |       |
|                                                                                                    |        |                | ł        | More More      |                 |             |       |       |
|                                                                                                    |        |                |          |                |                 |             |       |       |

17. To perform a Partial Goods Receipt, (A) Click *Quantity* tab.(B) Change the "QTY in Unit of Entry" field to the received amount.(C) Place a check mark in Item OK by clicking in the box.

|     |    | A                |          |       |                  |                 |                    |  |
|-----|----|------------------|----------|-------|------------------|-----------------|--------------------|--|
|     |    | Material         | Quantity | Where | Purchase Order D | ata Partner     | Account Assignment |  |
|     |    | Qty in Unit of E | intry    | 800   | EA               |                 |                    |  |
| B - |    | Qty in Delivery  | Note     |       |                  |                 |                    |  |
|     |    | Quantity Order   | ed       | 1,250 | EA               | No. Containers  |                    |  |
|     |    |                  |          |       |                  | No. Contaillers |                    |  |
| с — | >[ | 💦 📘 Item         | ОК       | Line  | 1                |                 |                    |  |

### 18.(A) Click *Check*. (B) A yellow Warning message "Deficit of PU ordered quantity " indicates a remaining quantity. Close the message.

|            | 👎 🖌 Goods                                      | s Rece   | eipt Purchase       | Order 450      | 0264995 - MICI       | AEL MARTIN              |            |                             |        |
|------------|------------------------------------------------|----------|---------------------|----------------|----------------------|-------------------------|------------|-----------------------------|--------|
| Α -        | Uide Overview                                  |          | Check Pos           | t i Help       |                      |                         |            |                             |        |
|            | <u>sa</u> iti [                                | 3)       | Document Date       | 11/09/2016     | Delivery Note        |                         | Vendor     | JUPITER ED. INC.            |        |
|            | My Documents                                   | _        | Posting Date        | 11/09/2016     | Rill of Lading       |                         | HeaderText |                             |        |
|            | Durchase Orders                                | ,        |                     | 11/05/2010     | bill of Lauling      |                         | HeaderText |                             |        |
|            | • 4500264995                                   | ,        |                     | al Slip 🔻      |                      |                         |            |                             |        |
|            | <ul> <li>4500263388</li> </ul>                 | 3        |                     |                |                      |                         |            |                             |        |
|            | <ul> <li>4500262931</li> </ul>                 | 🖙 Displa | av loas             |                |                      |                         |            |                             | tion M |
|            | <ul> <li>4500266384</li> </ul>                 |          | -7 3-               |                |                      |                         |            |                             | 1      |
|            | <ul> <li>4500265376</li> </ul>                 |          |                     |                |                      |                         |            |                             | 1      |
|            | <ul> <li>4500256008</li> </ul>                 | Typ It   | em Message text     |                |                      |                         | LTxt       |                             |        |
|            | <ul> <li>4500219396</li> </ul>                 |          |                     |                |                      |                         |            |                             |        |
| <b>р</b> — | <ul> <li>4500258986</li> </ul>                 |          | 1 WARNING ONLY      | : You are rece | eiving for a PO that | t is not for your Co    | ost Ce     |                             |        |
| B          | 450025004                                      |          | I Deficit of P      | U Urdered quar | 1CICY 450 LA : 1000  |                         |            |                             |        |
|            | <ul> <li>4500258944</li> <li>Orders</li> </ul> |          |                     |                |                      |                         |            |                             |        |
|            | Blank                                          |          |                     |                |                      |                         |            |                             |        |
|            | <ul> <li>Reservations</li> </ul>               |          | 🔗 Technical Infor   | mation 📕 🖣     | N V B B B B          | Current display variant | 🔁 🔁 Print  | t 🛗 📸 🚥 0 💌 0 🛆 2 🔲 0 🚺 Hel | p 🗙    |
|            | Blank                                          |          |                     |                |                      |                         |            |                             |        |
|            | <ul> <li>Material Docume</li> </ul>            | ents     | Oty in Unit of Ent  | v 800          | FA                   |                         |            |                             |        |
|            | <ul> <li>5001192298</li> </ul>                 | 3        | QUY IN ONIC OF LINC | γ 000          |                      |                         |            |                             |        |
|            | <ul> <li>5001192297</li> </ul>                 | 7        |                     |                |                      |                         |            |                             |        |
|            | • 5001192296                                   | b l      |                     |                |                      |                         |            |                             |        |
|            | • 5001188258                                   | 3        | Oty in Delivery No  | te             |                      |                         |            |                             |        |
|            | • 5001188257                                   |          |                     |                |                      |                         |            |                             |        |
|            | • 5001186681                                   | -        |                     |                |                      |                         |            |                             |        |
|            | • 5001156194                                   |          | Quantity Ordered    | 1,250          | EA                   | _                       |            |                             |        |
|            | • 5001177477                                   | ,        |                     |                |                      | No. Containers          |            |                             |        |
|            | <ul> <li>Held Data</li> </ul>                  | _        |                     |                |                      |                         |            |                             |        |
|            | • Blank                                        |          |                     |                |                      |                         |            |                             |        |
|            |                                                |          | Item Of             | Lir            | ne 1 🔛               |                         |            |                             |        |

#### 19. (A) Click Post once. Post, Change or View Goods Receipt/Issue Goods Receipt Purchase Order 4500111450 - JANICE KING Ø 🔽 🗸 📙 | 😋 🚱 | 📮 🛗 🛗 | 巻 🍄 🕰 🏖 | 🛒 🗖 | 🙆 🖪 Goods Receipt Purchase Order 4500111450 - JANICE KING 🔊 🖌 Post Help Hide Overview Hold Ch 😼 🚖 । 🛅 । 💌 Goods Receipt 🕀 🔀 🔠 Purchase Order Ŧ 101 GR goods receipt My Documents Purchase Orders 2 60 General Vendor 4500111450 4500118007 4500124087 Document Date 03/09/2015 Delivery Note Vendor PARENT EDUCATION BRIDGE 4500113925 03/09/2015 Bill of Lading Posting Date HeaderText 4500123271 Individual Slip 4500088525 4500121405 4500112128 Line Mat. Short Text E... SLoc Cost Center G/L Account Batch OK Qty in UnE 4500116471 1 HELPING YOUR CHILD BECOME MORE RESPONSIB 199 EA 1812701 580030 4500116472 Orders 2 HELPING WITH HOMEWORK & TO DEVELOP GOOD 199 EA 1812701 580030 Blank

3 HOW TO GET THE MOST OUT OF YOUR PARENT-.. 
199

Where

尚品合

< > <

Material 🖊

Qty in Unit of Entry

Quantity

Reservations

Blank
 Material Documents

500054290850005279785000540226

50005402235000535293

5000534998

Delete

Purchase Order Data

EA

Contents

Partner

EA

**7 R 7** 

Account Assignment

53

1812701

580030

Histor

#### 20. (A) Click Procurement/Contracts tab. (B) Click Process Transactions. (C) Click Manage Purchase Order

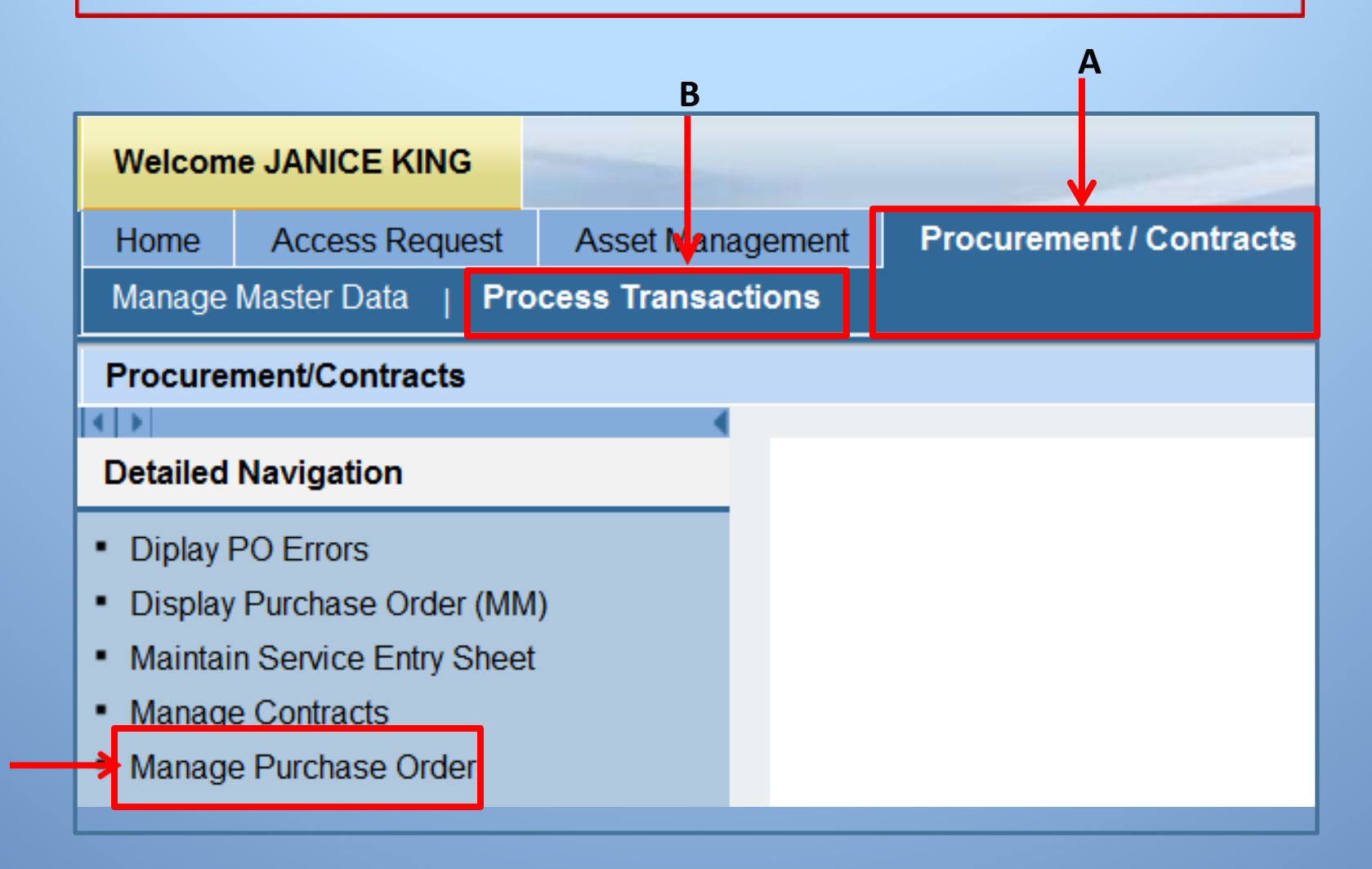

#### 21. (A) Enter the purchase order number in the Number field. (B) Click *Apply*.

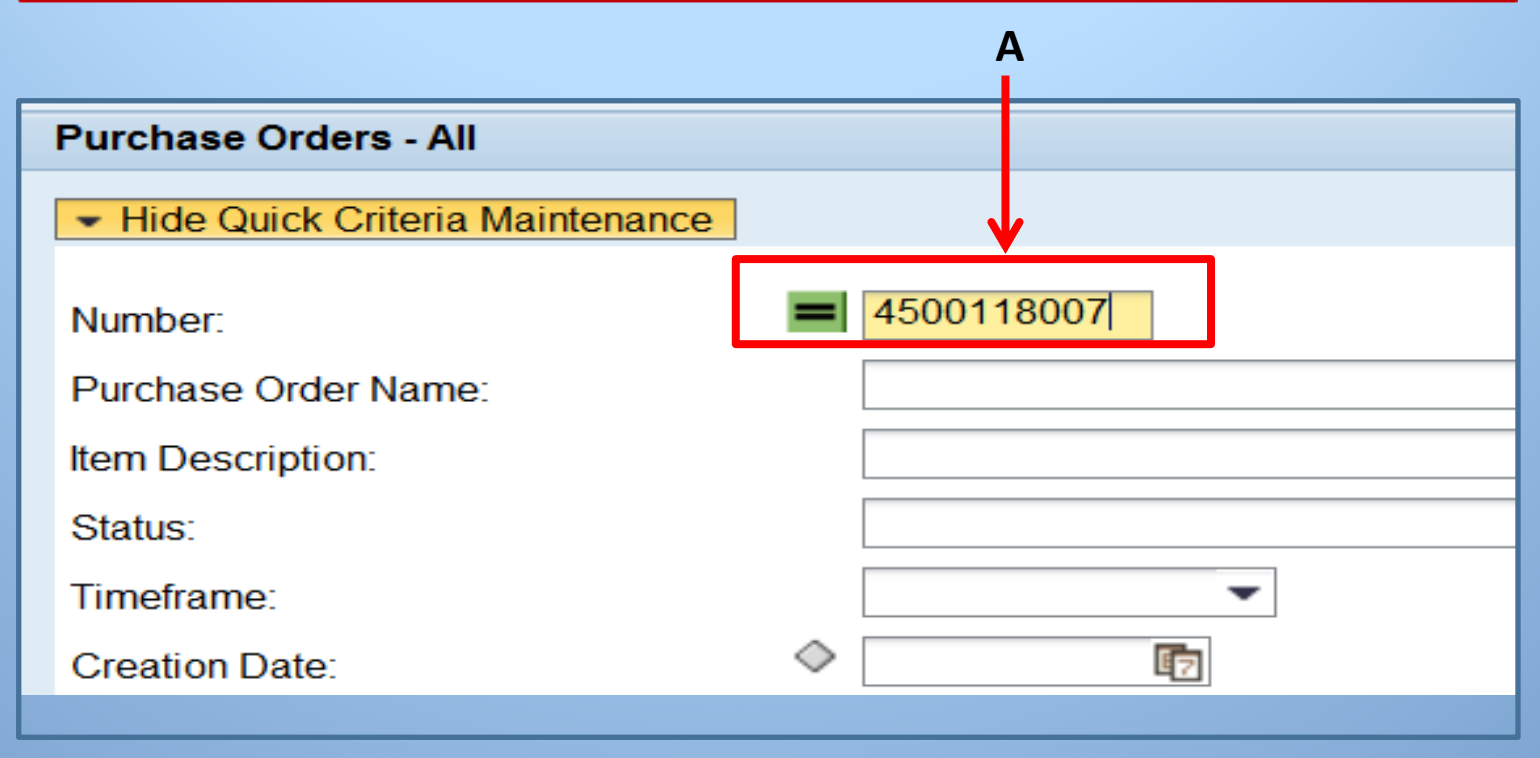

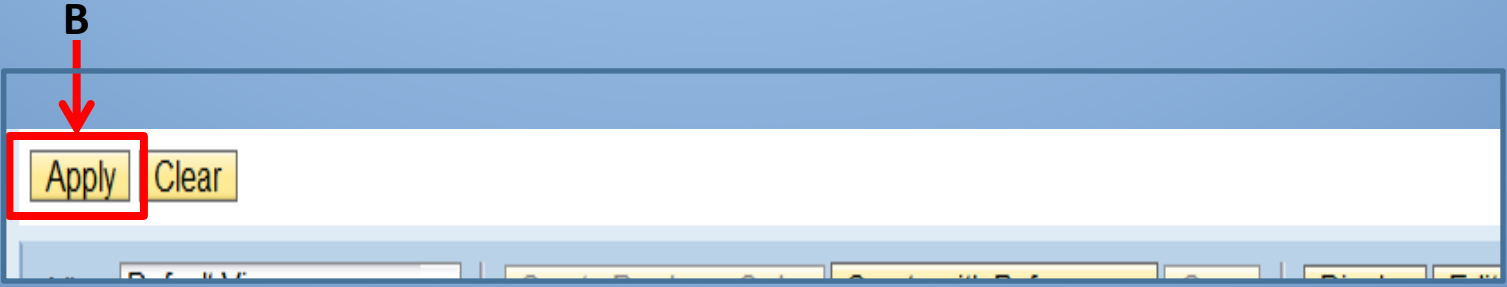

### 22. (A) Click the LINK for the purchase order that is displayed under the Purchase Order Number heading.

| Apply Clear                                                                        |                                          |             |            |  |  |  |  |  |  |
|------------------------------------------------------------------------------------|------------------------------------------|-------------|------------|--|--|--|--|--|--|
| View: Default View Create Purchase Order Create with Reference Copy Displayed Copy |                                          |             |            |  |  |  |  |  |  |
| Purchase Order Number =                                                            | Purchase Order Name                      | Item Number | Item Name  |  |  |  |  |  |  |
| <br><u>→ 4500118007</u>                                                            | Local Purchase Order1 MDELGADOJ001 01/26 | 1           | HP PROBO   |  |  |  |  |  |  |
|                                                                                    | Local Purchase Order1 MDELGADOJ001 01/26 | 2           | ADDT'L INT |  |  |  |  |  |  |
|                                                                                    | Local Purchase Order1 MDELGADOJ001 01/26 | 3           | CA E-WAST  |  |  |  |  |  |  |
|                                                                                    |                                          |             |            |  |  |  |  |  |  |

### 23. (A) Click *Tracking* Tab.

| Display Purc           | hase Order:4500118007                         |                |
|------------------------|-----------------------------------------------|----------------|
| Purchase Order Number  | 4500118007 Purchase Order Type Purchase Order | Status Ordered |
| Close Print Preview    | Refresh Check Export                          |                |
| Overview Hea           | der Items Notes and Attachments Approval      | Tracking       |
| General Header Data    |                                               | Note t         |
| Purchase Order Number: | 4500118007                                    |                |
| Purchase Order Name:   | Local Purchase Order1 M                       | Intorn         |
| Supplier: *            | 1000004373 AREY-JONES EDUCATIONAL             | Interna        |

#### 24. (A) The Material Document number is on the Confirmation line.

| Display F                     | Purchase Order:4500118007                                                                        |                    |                          |  |
|-------------------------------|--------------------------------------------------------------------------------------------------|--------------------|--------------------------|--|
| Purchase Order N<br>Smart Num | lumber 4500118007 Purchase Order Type Purchase Ord<br>ber Supplier <u>AREY-JONES EDUCATIONAL</u> | er Status Ordered  | Document Date 01/26/2015 |  |
| Close                         | Preview Refresh Check Export                                                                     |                    | A                        |  |
| Overview                      | Header Items Notes and Attachments Approve                                                       | al <b>Tracking</b> |                          |  |
| ▼ History                     |                                                                                                  |                    |                          |  |
| View: United Stat             | es Dollar 🔹                                                                                      |                    |                          |  |
| Document                      | Name                                                                                             | Document Number    | Back-End Document Number |  |
| Central Contract              | HP COMPUTER SYST AND REL EQUIPMENT. AREY                                                         | <u>4400001181</u>  | ↓                        |  |
| Confirmation                  |                                                                                                  |                    | 2015/5000542908          |  |
| Shopping Cart                 | 1853601/151309/NON/1000237011/JO                                                                 | <u>1000237011</u>  |                          |  |
|                               |                                                                                                  |                    |                          |  |